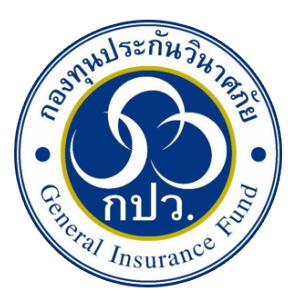

ขั้นตอนการยื่นคำทวงหนี้ ผ่านระบบคุ้มครองสิทธิเจ้าหนี้ในกรณีที่บริษัทประกันวินาศภัยถูกเพิกถอน ใบอนุญาตออนไลน์

#### 1<u>.ลงทะเบียน</u>

1.1 <u>ลงทะเบียนผ่าน แอปพลิเคชัน ThaID (ยื่นด้วยตนเอง แนะนำวิธีนี้)</u>

1.2 <u>ลงทะเบียนผ่านหน้าเว็บไซต์ของระบบคุ้มครองสิทธิเจ้าหนี้ในกรณีที่บริษัทประกันวินาศภัยถูกเพิก</u> <u>ถอนใบอนุญาต(ชาวต่างชาติ / นิติบุคคล / ผู้รับมอบอำนาจ แนะนำวิธีนี้)</u>

2.<u>การยื่นคำทวงหน</u>ึ้

3.<u>การค้นหาคำทวงหน</u>ึ้

4.<u>การแก้ไขข้อมูลส่วนตัว</u>

5.<u>การยืนยันสิทธิขอรับเงิน</u>

#### 1. ลงทะเบียน

#### 1.1 ลงทะเบียนผ่านแอปพลิเคชัน ThaID

- 1.1.1 ให้ท่านทำการดาวน์โหลด แอปพลิเคชัน ThaID มาไว้ที่โทรศัพท์มือถือของท่านก่อน
  - โทรศัพท์มือถือที่เป็นระบบ Android <u>ThalD แอปพลิเคชันใน Google Play</u>
  - โทรศัพท์มือถือที่เป็นระบบ IOS <u>ThaID on the App Store (apple.com)</u>
- 1.1.2 เมื่อติดตั้ง แอปพลิเคชัน ThaID เสร็จเรียบร้อยแล้วให้ทำการพิสูจน์และยืนยันตัวตนผ่าน แอปพลิเคชัน ThaID ซึ่งท่านสามารถทำตามคู่มือของสำนักบริหารการทะเบียนได้ตามลิงก์นี้ <u>ระบบ Digital ID ของกรมการปกครองในแอปพลิเคชัน ThaID – สำนักบริหารการทะเบียน</u> (dopa.go.th) ขอขอบคุณแหล่งที่มาจากสำนักบริหารการทะเบียน
- 1.1.3 หลังจากที่ได้ทำการพิสูจน์และยืนยันตัวตนผ่าน แอปพลิเคชัน ThaID เรียบร้อยแล้วให้ท่าน เข้าเว็บไซต์ระบบคุ้มครองสิทธิเจ้าหนี้ในกรณีที่บริษัทประกันวินาศภัยถูกเพิกถอนใบอนุญาต <u>https://rps-sev.gif.or.th</u>

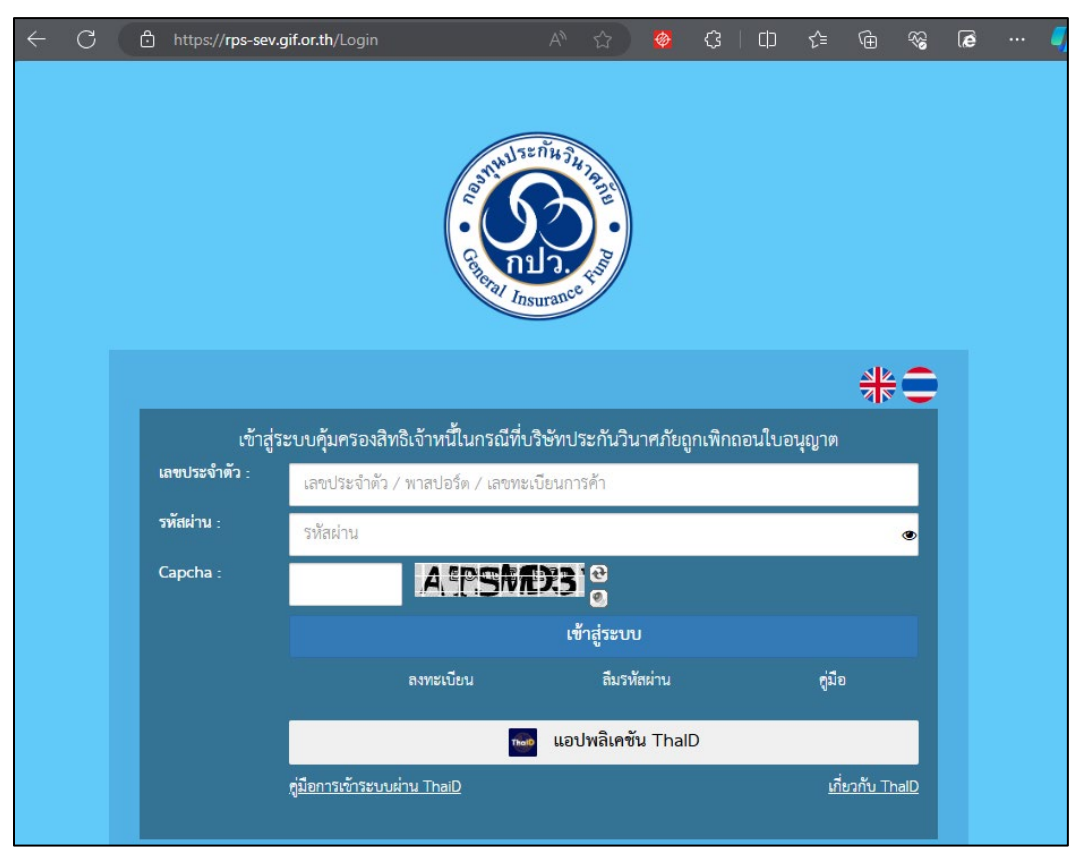

 1.1.4 เมื่อท่านเปิดหน้าเว็บไซต์ระบคุ้มครองสิทธิขึ้นมาแล้วให้สังเกตที่ช่อง แอปพลิเคชัน ThaID (กรอบสีแดง) ให้คลิกที่ปุ่มนั้น

|               | Contract Int                        | surance rai                             |                       |  |
|---------------|-------------------------------------|-----------------------------------------|-----------------------|--|
| เข้าส่        | ระเมล์มตรองสิทธิเอ้าหรู้ไมกรถี่ที่เ | ເຮົາພັທາ ໄຮະດັງ ເວົ້າ ເວສ ດັ່ນເດດ ເພີດຄ | <u>ลาปีของเอาต</u>    |  |
| เลขประจำตัว : | เลขประจำตัว / พาสปอร์ต / เลขทะ      | เบียนการค้า                             | อตะกอส์ชิ เพ          |  |
| รทัสผ่าน :    | รหัสผ่าน                            |                                         | ٢                     |  |
| Capcha :      | <b>K</b> YAE                        | <b>e</b>                                |                       |  |
| No.           |                                     | เข้าสู่ระบบ                             |                       |  |
|               | ลงทะเบียน                           | ลืมรหัสผ่าน                             | สู่มือ                |  |
|               | The                                 | แอปพลิเคชัน ThalD                       |                       |  |
|               | คู่มือการเข้าระบบผ่าน ThaiD         |                                         | <u>เกียวกับ ThalD</u> |  |

1.1.5 ระบบจะมี pop-up เปิดขึ้นมาเกี่ยวกับข้อมูลส่วนบุคคล ให้ท่านยินยอมเพื่อเข้าระบบ คุ้มครองสิทธิผ่าน แอปพลิเคชัน ThaID

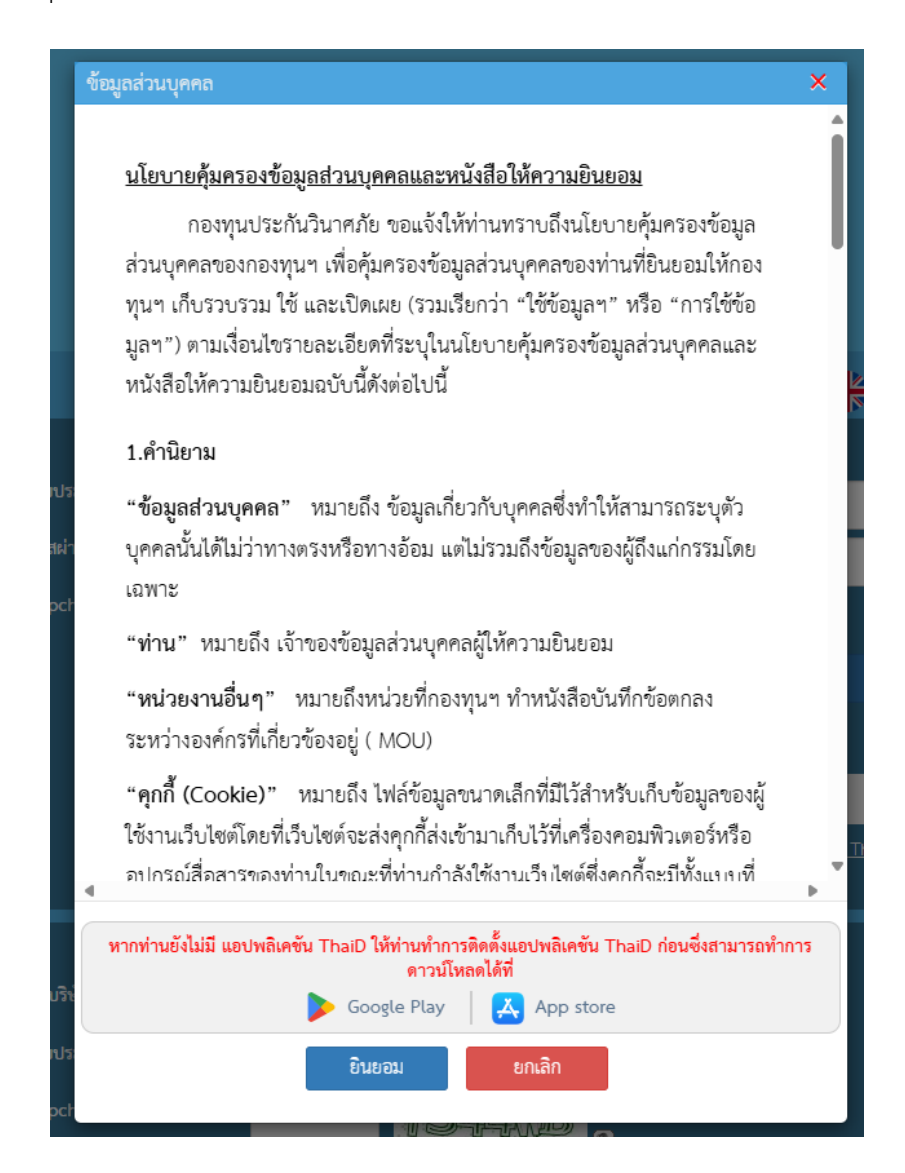

- 1.1.6 หลังจากที่ท่านกดยินยอมแล้ว ระบบจะพาท่านไปสู่หน้า QR Code เพื่อให้ท่านใช้ แอปพลิเคชัน ThaID บนโทรศัพท์ของท่านสแกน QR Code
  - กรณีที่ท่านเข้าระบบคุ้มครองสิทธิด้วยโทรศัพท์อยู่แล้วเมื่อถึงหน้า QR Code โทรศัพท์ ของท่านจะเปิดแอปพลิเคชัน ThaID ขึ้นมาโดยอัตโนมัติ

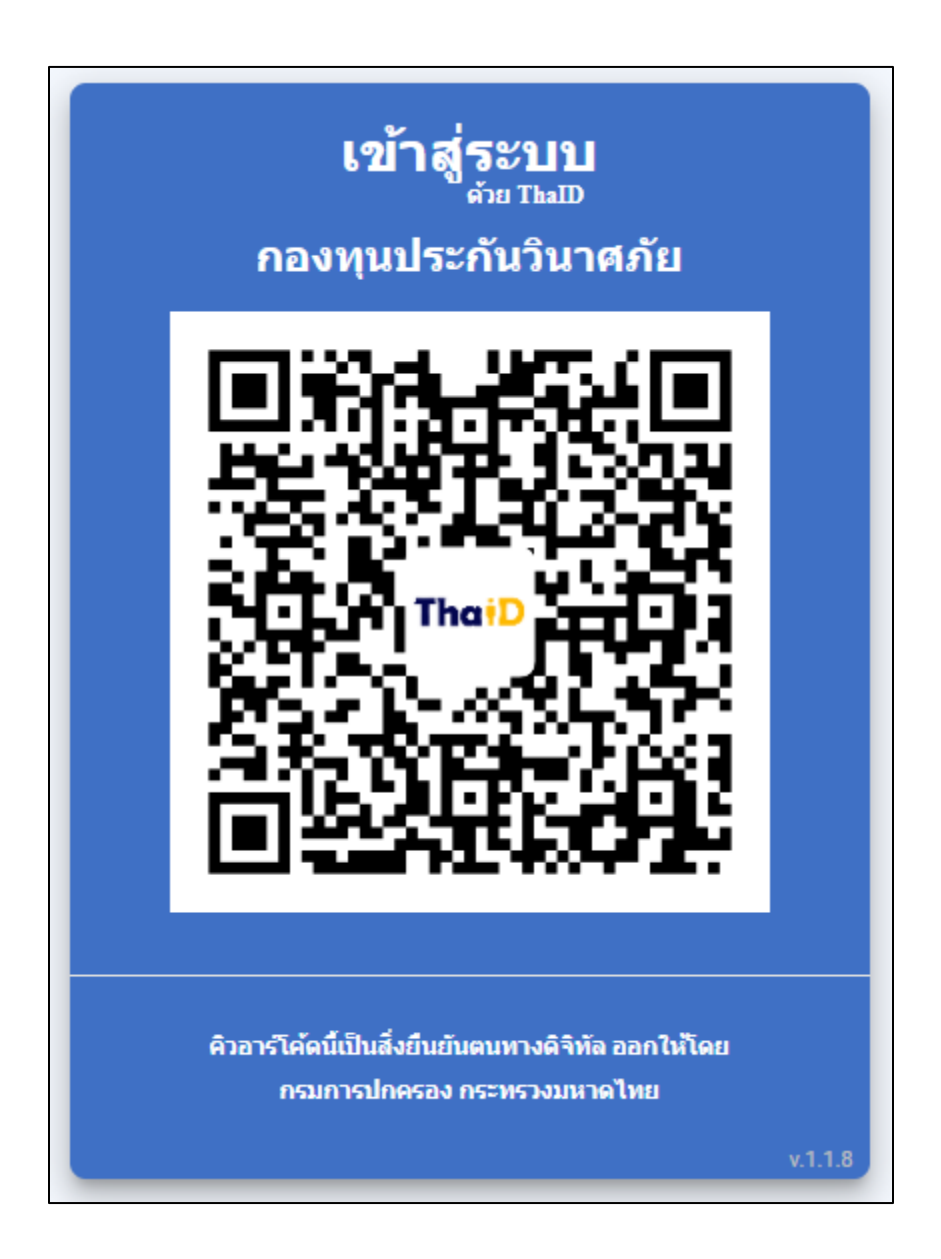

1.1.7 นำโทรศัพท์ของท่านเปิดแอปพลิเคชัน ThaID ขึ้นมาจากนั้น แอปพลิเคชันจะให้ท่านระบุ
 PIN 8 หลัก ที่ท่านได้กรอกในขั้นตอนการพิสูจน์ตัวตนกับแอปพลิเคชัน ThaID ถ้าหากท่าน
 ยังไม่ได้ทำการพิสูจน์ตัวตนกับแอปพลิเคชัน ThaID ให้ท่านย้อนกลับที่ข้อ <u>1.1.2</u>

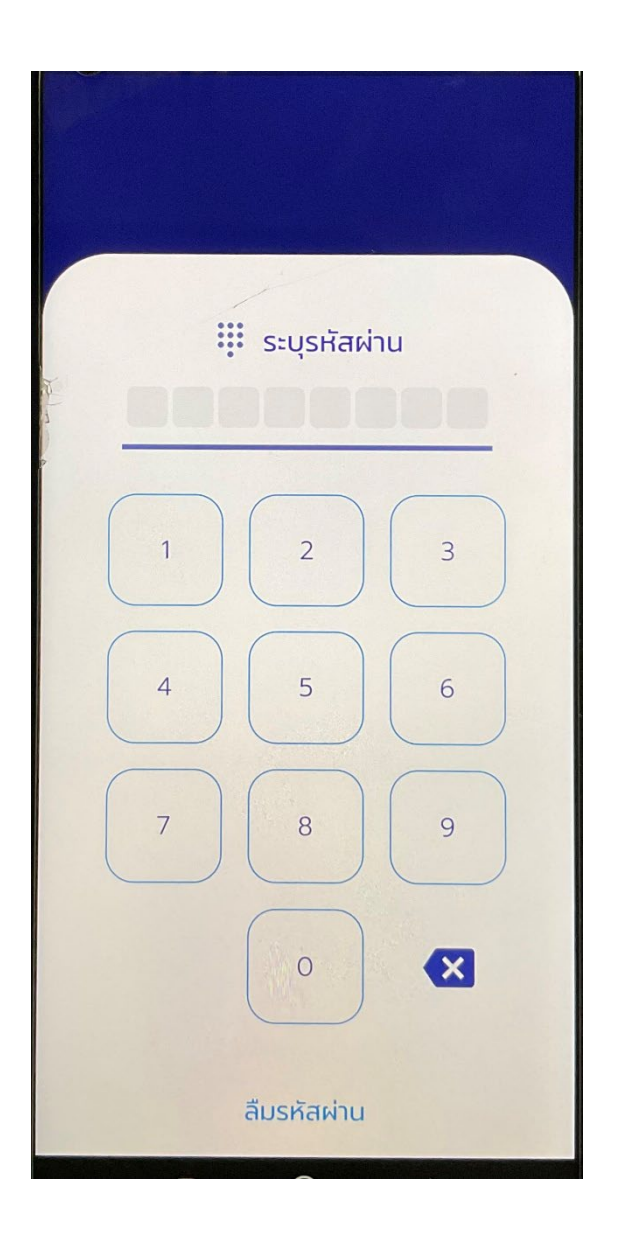

1.1.8 หลังจากที่ท่านได้ระบุ PIN 8 หลักเสร็จเรียบร้อยแล้วแอปพลิเคชัน ThaID จะเปิดหน้าหลัก ขึ้นมา จากนั้นให้ท่านสังเกตที่ด้านล่างของหน้าจอจะมีปุ่มสีน้ำเงินชื่อสแกนให้ท่านกดที่ปุ่ม นั้นตัวแอปพลิเคชันจะเปิดหน้าสแกนขึ้นมา จากนั้นให้ท่านนำโทรศัพท์ของท่านไปสแกน QR Code ที่หน้าจอเครื่องที่เปิดระบบคุ้มครองสิทธิในข้อที่ 1.1.6

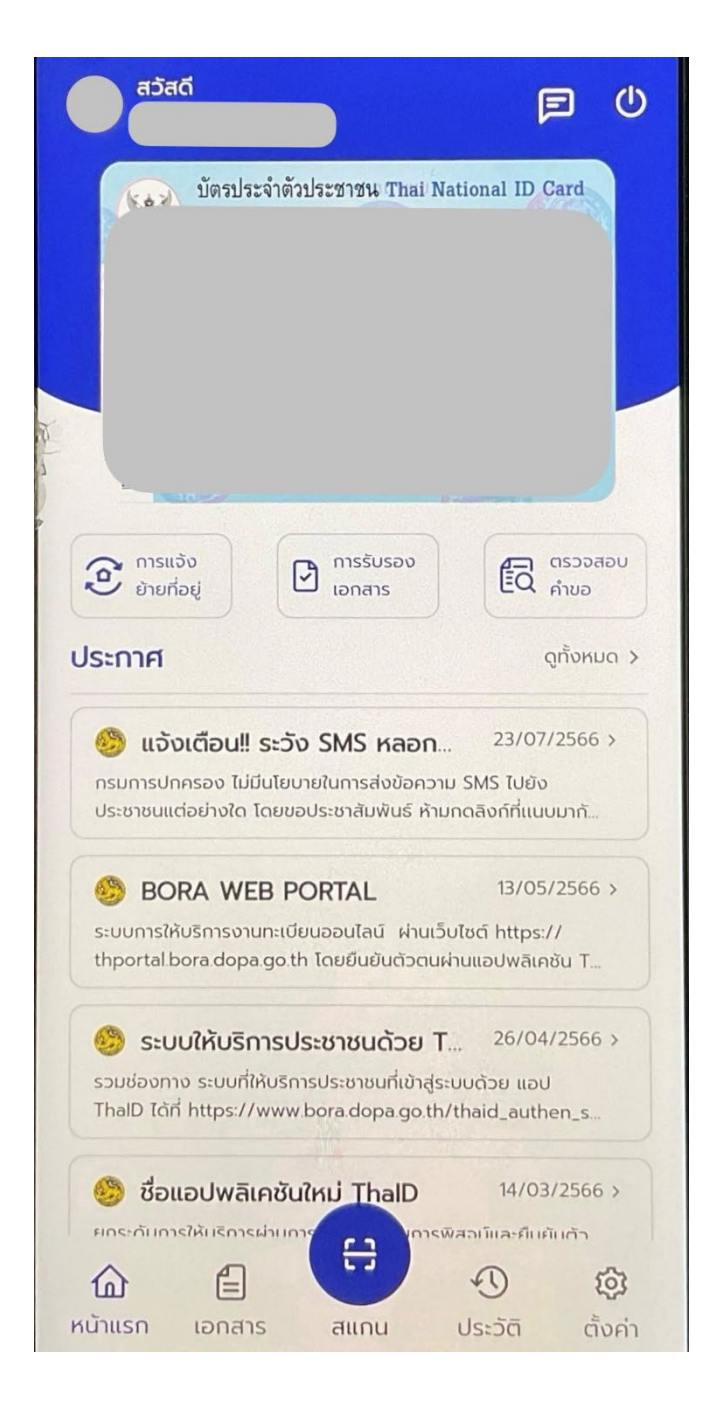

### 1.1.9 หลังจากที่ท่านสแกน QR Code เรียบร้อยแล้ว ระบบจะแจ้งเรื่องการขอใช้ข้อมูลให้ท่านกด ยินยอม ระบบจะให้ท่านระบุ PIN 8 หลักอีกครั้ง

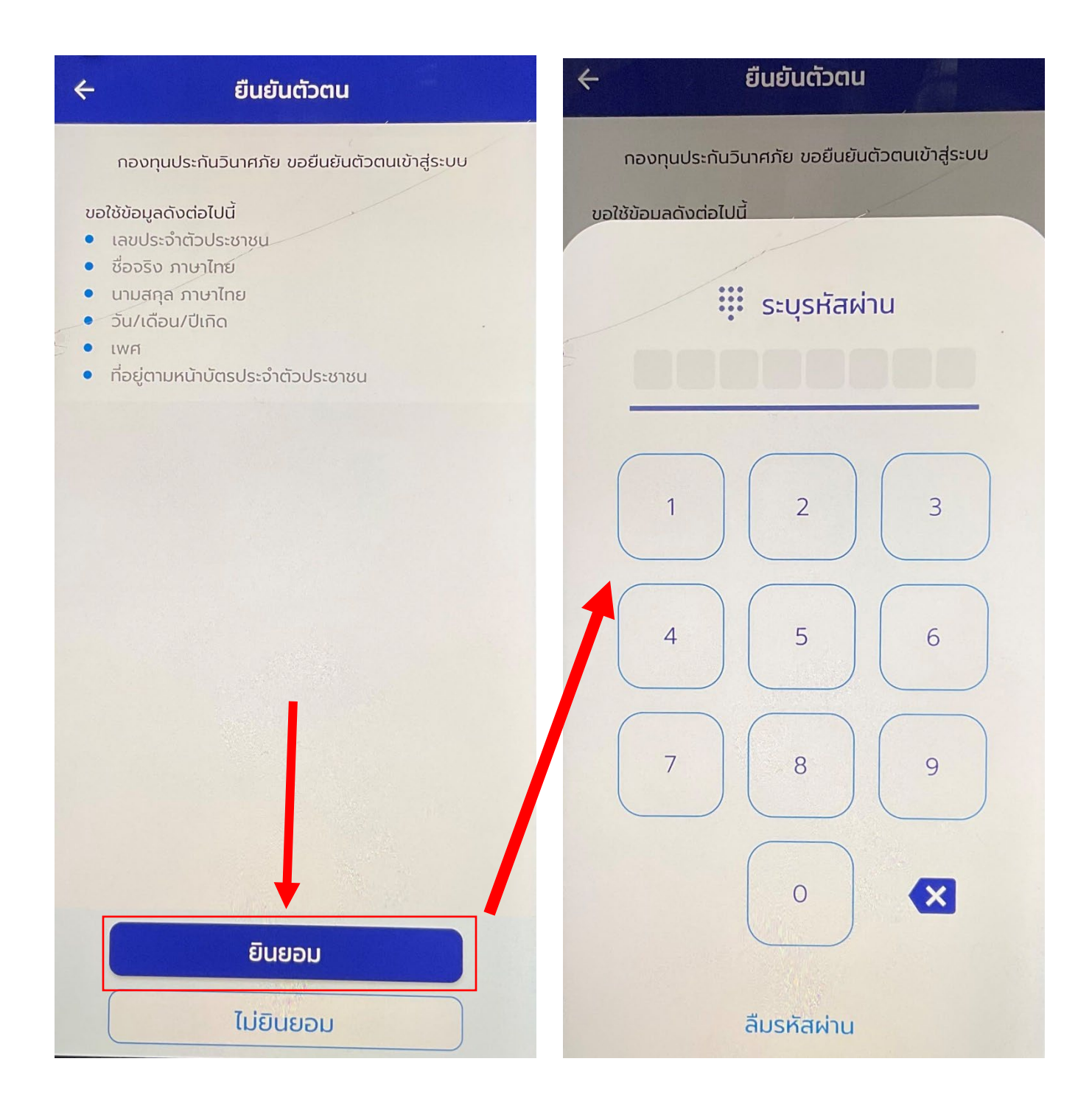

# 1.1.10 หลังจากที่ท่านได้ระบุ PIN 8 หลักเรียบร้อยแล้วในเครื่องที่ท่านเปิด QR Code อยู่นั้น จะทำการเข้าสู่ระบบคุ้มครองสิทธิให้ท่านทันที

| ← C                                                                                                    |                                                                                                    |  |  |  |  |
|----------------------------------------------------------------------------------------------------|----------------------------------------------------------------------------------------------------|--|--|--|--|
| General Insupanet Pund                                                                                                    | ~                                                                                                    |  |  |  |  |
| ช้อควรปฏิบัติ<br>1. คำทวงหนี้ที่ไม่ใต้ฟาการระบุรายการที่ขอรับ จะได้รับการพิจารณาไม่การขำ<br>ถูกต้อง ครบถ้วนแล้ว<br>2. กรุณาอย่ายืนคำทวงหนี้ข้า หากต้องการนำส่งเอกสารเพิ่มเติม หรือแก้ไขข้ะ<br>ใช<br>3. เมื่อสถานะคำทวงหนี้ของท่านเปลี่ยนเป็น <u>"ยืนยันสิทธิ"</u> ขอให้ท่านยืนยันสิท<br>ยืนยันสิทธิ พร้อมแนบเอกสารหลักฐานให้ครบถ้วน โดยส่งเป็นจดหมายกลับม | าระหนี้ลำข้า กรุณาตรวจสอบคำทวงหนี้ของท่าน ว่าระบุรายการที่ขอรับ<br>อมูลคำทวงหนี้ ให้ทำการค้นหาคำทวงหนี้ และเลือกรายการที่ต้องการแก้<br>หริฝานจดหมายที่กองทุนส่งถึงท่านโดยขอให้ท่านกรอกรายละเอียดในคำ<br>เวยังกองทุน |  |  |  |  |
| รับคำทาวงหนึ่                                                                                                    | Q<br>คันหาคำทวงหปี้                                                                                                    |  |  |  |  |
| แก้ไขข้อมูลผู้ไข้งาน                                                                                                    | <del>کر</del><br>وتانع                                                                                                    |  |  |  |  |

### 1.2 ลงทะเบียนผ่านหน้าเว็บไซต์ของระบบคุ้มครองสิทธิเจ้าหนี้ในกรณีที่บริษัทประกันวินาศภัยถูก เพิกถอนใบอนุญาต

1.2.1 การลงทะเบียนจะต้องเข้าสู่ เว็บไซต์ <u>https://rps-sev.gif.or.th</u> ก่อนจากนั้นให้ กดปุ่ม "ลงทะเบียน" ตามรูป

|               |                                                                       | ₩€     |
|---------------|-----------------------------------------------------------------------|--------|
| เข้าสู่ระ     | บบคุ้มครองสิทธิเจ้าหนี้ในกรณีที่บริษัทประกันวินาศภัยถูกเพิกถอนใบอนุถุ | ູງທ    |
| เลขประจำตัว : | เลขประจำตัว / พาสปอร์ต / เลขทะเบียนการค้า                             |        |
| รหัสผ่าน :    | รหัสผ่าน                                                              | ۲      |
| Capcha :      |                                                                       |        |
|               |                                                                       |        |
|               | ลงทะเบียน ลีมรหัสผ่าน                                                 | กู่มือ |
|               |                                                                       |        |

1.2.2 หลังจากที่กดปุ่ม "ลงทะเบียน" แล้ว ระบบจะพาไปยังหน้าลงทะเบียน

<u>https://rps-sev.gif.or.th/Register</u> ตามรูป

| $\leftarrow$ C | https://rps-sev.gif.or.th/Register                                                                                     | AN at r                                    | <b>ົ</b> ວ ີເ≐ | @        |
|----------------|----------------------------------------------------------------------------------------------------|--------------------------------------------|----------------|----------|
| Gener          | นประกันวินาศภัย<br>al Insuranc Funcd                                                                                   |                                            |                | <u>^</u> |
| ลงทร           | ะเบียนใช้งาน                                                                                                    |                                            |                |          |
| รหัส           | เผ่านสำหรับเข้าใช้งาน                                                                                                  |                                            |                |          |
| รหัสเ          | ส่าน :                                                                                                    |                                            |                |          |
| รหัสเ          | ม่านอีกครั้ง :                                                                                                    |                                            | ۲              |          |
|                |                                                                                                    | ε. υ                                       | ۲              |          |
|                | * <u>ตวอกษรภาษาองกฤษตวเล็ก ตัวใหญ่</u> มิติวเลข และสัญลิกษถ<br>* เมื่อลืมรหัสผ่าน จะส่ง URL สำหรับสร้างรหัสผ่านใหม่ให้ | น ผสมกน 8-16 ตัวอั<br>ทาง Email ที่แจ้งไว้ | រោមទ           |          |

| ÷ | C Attps:// <b>rps-sev.gif.or.th</b> /Register                                                                                | A»                  | аø                   | ۲€             | ל≡ | Ē |  |
|---|----------------------------------------------------------------------------------------------------|---------------------|----------------------|----------------|----|---|--|
|   | กองทุนประกันวินาศภัย<br>General Insurane Funcd                                                                               |                     |                      |                |    |   |  |
|   | ลงทะเบียนใช้งาน                                                                                                    |                     |                      |                |    |   |  |
|   | รหัสผ่านสำหรับเข้าใช้งาน                                                                                                    |                     |                      |                |    |   |  |
|   | รหัสผ่าน :                                                                                                    |                     |                      |                | ø  |   |  |
|   | รหัสผ่านอีกครั้ง :                                                                                                    |                     |                      |                |    |   |  |
|   | * <u>ตัวอักษรภาษาอังกฤษตัวเล็ก ตัวใหญ่</u> มีตัวเลข และสัญลักษณ์<br>* เมื่อลืมรหัสผ่าน จะส่ง URL สำหรับสร้างรหัสผ่านใหม่ให้ท | ผสมกัน 8<br>าง Emai | 8-16 ต้<br>เ ที่แจ้ง | ัวอักษร<br>ปว้ | ۲  |   |  |

1.2.3 เมื่ออยู่ที่หน้าลงทะเบียนใช้งานแล้วให้เริ่มกรอกข้อมูลตามนี้

**-รหัสผ่าน** จะมีหลักเกณฑ์ ดังนี้ ตัวอักษรภาษาอังกฤษตัวเล็ก ตัวใหญ่ มีตัวเลข และสัญลักษณ์ ผสมกัน 8-16 ตัวอักษร เช่น Test1234!

**-รหัสผ่านอีกครั้ง** ให้พิมพ์ข้อความเดียวกับที่พิมพ์ในช่องรหัสผ่าน

| ประเภทบัตร * :  |  |
|-----------------|--|
| กรุณาเลือก      |  |
| เลขประจำตัว * : |  |
| ไม่ต้องใส่ซีด   |  |
| คำนำหน้า * :    |  |
| กรุณาเลือก      |  |
| ชื่อ * :        |  |
| นามสกุล * :     |  |
| วันเกิด * :     |  |
|                 |  |

### 1.2.4 ข้อมูลส่วนบุคคล(ช่องที่มีดอกจันสีแดงเป็นช่องที่จำเป็นต้องระบุข้อมูล)

- -ประเภทบัตร คือช่องให้เลือกว่าบัตรที่จะกรอกเป็นบัตรประเภทอะไร เช่น บัตรประจำตัวประชาชน พาสปอร์ต ฯลฯ
- -เลขประจำตัว คือช่องให้ใส่เลขบัตรตามประเภทที่เลือกลงไป
- -คำนำหน้า คือช่องให้เลือกคำนำหน้าชื่อตนเอง
- -ชื่อ คือช่องให้ระบุชื่อตนเอง
- **-นามสกุล** คือช่องให้ระบุนามสกุของตนเอง
- -วันเกิด คือช่องให้ระบุวันเกิดของตนเอง เช่น 18/07/2520
- -อายุ คือช่องที่แสดงอายุของท่าน เมื่อกรอกวันเกิดไปแล้วระบบจะคำนวณให้

| .พศ * :<br>🔿 ชาย | 🔘 หญิง |  |  |
|------------------|--------|--|--|
| เลขที่ * :       |        |  |  |
| หมู่ :           |        |  |  |
| หมู่บ้าน/อาคา    | 15 :   |  |  |
| ଏହିଥି:           |        |  |  |
| ถนน:             |        |  |  |

-เพศ คือช่องให้เลือกเพศของตนเอง

-เลขที่ คือช่องให้ระบุเลขที่อยู่อาศัยที่สามารถติดต่อได้

**-หมู่** คือช่องให้ระบุหมู่ที่(ถ้ามี)

-หมู่บ้าน/อาคาร คือช่องให้ระบุชื่อหมู่บ้าน/อาคาร(ถ้ามี)

**-ซอย** คือช่องให้ระบุชื่อซอย(ถ้ามี)

**-ถนน** คือช่องให้ระบุชื่อถนน(ถ้ามี)

| จังหวัด * :    |   |
|----------------|---|
| กรุ้ณาเลือก    | v |
| อำเภอ/เขต * :  |   |
| กรุ้ณาเลือก    | ▼ |
| ตำบล/แขวง * :  |   |
| กรุ้ณาเลือก    | ▼ |
| รหัสไปรษณีย์ : |   |
| Ĩ              |   |
| เทรศพท :       |   |

-จังหวัด คือช่องให้เลือกจังหวัดของที่อยู่ที่สามารถติดต่อได้

-อำเภอ/เขต คือช่องให้เลือกอำเภอ/เขตของที่อยู่ที่สามารถติดต่อได้

-ตำบล/แขวง คือช่องให้เลือกตำบล/แขวงของที่อยู่ที่สามารถติดต่อได้

**-รหัสไปรษณีย์** คือช่องให้ระบุรหัสไปรษณีย์ แต่ถ้าเลือกจังหวัด อำเภอ/เขต ตำบล/ แขวง ครบทั้ง 3 อันช่อง ระบบจะใส่ให้ทันที

**-โทรศัพท์** คือช่องให้ระบุหมายเลขโทรศัพท์บ้าน(ถ้ามี)

| โทรศัพท์มือถือ * : |                                                                     |          |  |
|--------------------|---------------------------------------------------------------------|----------|--|
| E-mail * :         |                                                                     |          |  |
| นโยบายกุ้ม         | <u>ารองข้อมูลส่วนบุคคลและหนังสือให<br/>เมื่อน โมชี ค. โมชี เป็น</u> | <u> </u> |  |
|                    |                                                                     |          |  |
| 🛱 ลงทะเบียน        | 🗶 ยกเลิก                                                            |          |  |

-โทรศัพท์มือถือ คือช่องให้ระบุหมายเลขโทรศัพท์มือถือที่สามารถติดต่อได้

-E-mail คือช่องให้ระบุ E-mail ที่สามารถใช้งานได้จริง

-กด ติ๊กถูกที่ ช่องหน้า "นโยบายคุ้มครองข้อมูลส่วนบุคคลและหนังสือให้ความ ยินยอม"

-Capcha(กรอบสีชมพู) จะเป็นรูปภาพที่มีข้อความข้างในให้นำข้อความในรูปมาใส่ ที่ช่องข้างล่าง (กรอบสีน้ำเงิน)

-ลงทะเบียน คือปุ่มบันทึกข้อมูลเมื่อ กรอกข้อมูลทั้งหมดครบถ้วนแล้ว

**-ยกเลิก** คือปุ่มยกเลิกการลงทะเบียน

เมื่อกดปุ่ม"ลงทะเบียน"ระบบจะบันทึกข้อมูลส่วนตัวของท่านพร้อมกับสร้างรหัสเพื่อเข้าใช้ ระบบเป็นอันเสร็จสิ้นกระบวนการลงทะเบียน 2.ยื่นคำทวงหนี้

หลังจากที่ลงทะเบียนเสร็จสิ้นให้กลับไปที่ <u>https://rps-sev.gif.or.th/Login</u> เพื่อเข้าสู่ระบบ

|               |                                    |                                     | 券≘          |
|---------------|------------------------------------|-------------------------------------|-------------|
| เข้าสู่ระ     | บบคุ้มครองสิทธิเจ้าหนี้ในกรณีที่บร | ร <b>ิ</b> ษัทประกันวินาศภัยถูกเพิก | ถอนใบอนุญาต |
| เลขประจำตัว : | เลขประจำตัว / พาสปอร์ต / เลขทะเ    | เบียนการค้า                         |             |
| รทัสผ่าน :    | รหัสผ่าน                           |                                     | ۲           |
| Capcha :      |                                    |                                     |             |
|               |                                    | เข้าสู่ระบบ                         |             |
|               | ลงทะเบียน                          | สึมรหัสผ่าน                         | คู่มีอ      |
|               |                                    |                                     |             |

-เลขประจำตัว คือช่องที่ให้ระบุเลขประจำตัวที่ลงทะเบียนไว้จากข้อที่ 1

-รหัสผ่าน คือช่องที่ให้ใส่รหัสผ่านที่ลงทะเบียนไว้

-Capcha(กรอบสีชมพู) คือช่องที่ให้นำข้อความในรูปไปใส่ที่ช่องข้างๆ (กรอบสีเหลือง)

เมื่อกรอกข้อมูลทั้ง 3 ครบแล้วให้กดปุ่ม "เข้าสู่ระบบ" เพื่อเข้าใช้งานระบบยื่นคำทวงหนึ้

## หลังจากที่กดปุ่ม "เข้าสู่ระบบ" แล้วจะได้หน้าต่างดังรูป

| $\leftarrow$ | C ⊡ https:// <b>rps-sev.gif.or.th</b> //Home 🖉 A <sup>N</sup> a∌ 🟠 Ç≞ 🔂                                                                                     | 9 |
|--------------|----------------------------------------------------------------------------------------------------|---|
| $\bigcirc$   | กองทุนประกันวินาศภัย<br>General Insurane Funcd                                                                                                    | ] |
|              | ข้อควรปฏิบัติ                                                                                                    |   |
|              | *คำทวงหนี้ที่ไม่ได้ทำการระบุรายการที่ขอรับ จะได้รับการพิจารณาในการชำระหนี้ถ่าข้า กรุณาตรวจสอบ<br>คำทวงหนี้ของท่าน ว่าระบุรายการที่ขอรับ ถูกต้อง ครบถ้วนแล้ว |   |
|              | *กรุณาอย่ายื่นคำทวงหนี้ซ้ำ หากต้องการนำส่งเอกสารเพิ่มเติม หรือแก้ไขข้อมูลคำทวงหนี้ ให้ทำการค้นหา<br>คำทวงหนี้ และเลือกรายการที่ต้องการแก้ไข                 |   |
|              |                                                                                                    |   |
|              |                                                                                                    |   |
|              | ยื่นคำทวงหนึ้                                                                                                    |   |
|              |                                                                                                    |   |
|              |                                                                                                    |   |

\*\*ข้อความในกรอบสีชมพูจะเป็นชื่อของท่านที่ลงทะเบียนไว้กับระบบ\*\*

2.1 กดปุ่ม "ยื่นคำทวงหนี้" เพื่อเข้าสู่การยื่นเรื่องคำทวงหนี้(ปุ่มสีฟ้า) หลังจากที่กดปุ่ม "ยื่นคำทวงหนี้" ระบบจะเปิดหน้าต่างยื่นคำทวงหนี้ขึ้นมาดังรูป

|          | ยื่นคำทวงหนี้                         | ค้นหาคำทวงหนี้                                 | แก้ไขข้อมูลผู้ใช้งาน                | คู่มีอ                          |
|----------|---------------------------------------|------------------------------------------------|-------------------------------------|---------------------------------|
| *1<br>ค้ | กรุณาอย่ายื่นคำทา<br>้นหาคำทวงหนี้ แล | วงหนี้ซ้ำ หากต้องการเ<br>เะเลือกรายการที่ต้องก | นำส่งเอกสารเพิ่มเติม หรื<br>กรแก้ใข | ่อแก้ไขข้อมูลคำทวงหนี้ ให้ทำการ |
|          | ขั้นตอนดำเนินกา                       | 12                                             |                                     |                                 |
|          | ข้อมูลคำทวงหนึ้                       |                                                |                                     |                                 |
|          | เจ้าหนี้บริษัท * :                    |                                                |                                     |                                 |
|          | กรุณาเลือก                            |                                                |                                     | •                               |
|          | ประเภทคำทวงหร่                        | นี้ * :                                        |                                     |                                 |
|          | กรุณาเลือก                            |                                                |                                     | •                               |

### ให้ท่านกรอกรายละเอียดดังนี้

2.1.1 เจ้าหนี้บริษัท คือช่องให้เลือกว่าต้องการยื่นคำทวงหนี้ของบริษัทประกันที่ถูกเพิก ถอนใบอนุญาตของบริษัทใด

 2.1.2 ประเภทคำทวงหนี้ คือช่องให้เลือกว่าเป็นคำทวงหนี้ตามสัญญาประกันภัย หรือทั่วไป

| เลขคำทวงหนี้ * :   |  |
|--------------------|--|
| 2                  |  |
| ลำดับคำทวงหนี่ * : |  |
| 1                  |  |
| วันที่ยื่น * :     |  |
| 18/07/2565         |  |
| ยื่นที่ * :        |  |
| ออนไลน์            |  |

-เลขคำทวงหนี้ คือช่องเลขคำทวงหนี้ระบบจะเป็นผู้ออกให้

-ลำดับคำทวงหนี้ ระบบจะเป็นผู้ออกให้

-วันที่ยื่น ระบบจะนับวันปัจจุบันที่กรอกข้อมูลเป็น วันที่ยื่น(ไม่ต้องกรอก)

-ยื่นที่ ระบบจะยึดว่าการยื่นแบบนี้เป็นการยื่นออนไลน์ เท่านั้น(ไม่ต้องกรอก)

| ประเภทผู้ยื่น * :       |   |
|-------------------------|---|
| กรุณาเลือก              | * |
| ยื่นคำทวงหนี้ในฐานะ * : |   |
| กรุณาเลือก              | v |
| ขอรับ * :               |   |
| กรุณาเลือก              | v |

2.1.3 ประเภทผู้ยื่น คือช่องให้เลือกว่าผู้ที่ยื่นเรื่องเป็น ผู้เอาประกัน คู่กรณี ผู้รับผลประโยชน์ ผู้รับช่วงสิทธิ หรือผู้รับโอนสิทธิเรียกร้อง

2.1.4 ยื่นคำทวงหนี้ในฐานะ คือช่องให้เลือกว่ายื่นเรื่องโดยฐานะใด เช่น ยื่นด้วยตัวเอง ทายาทโดยธรรม ผู้รับมอบอำนาจ ผู้แทนโดยชอบธรรม หรือผู้จัดการมรดก

2.1.5 ขอรับ คือช่องให้ระบุว่าจะขอรับเป็นค่าสินไหมทดแทน หรือ คืนเบี้ยประกันภัย

\*\*กรณีของการเลือก"ยื่นด้วยตนเอง" ที่ช่อง "ยื่นคำทวงหนี้ในฐานะ" จะไม่จำเป็นต้องกรอกข้อมูลเจ้าหนี้ เพิ่มเติมเพราะระบบจะนำข้อมูลของท่านที่ให้ไว้ตอนลงทะเบียนมาใส่ให้ แต่ถ้าเป็นฐานะอื่นจะต้องไปกรอก ข้อมูลเจ้าหนี้เพิ่มเพราะว่าจะเสมือน เป็นการยื่นแทน\*\*

| ข้อมูลเจ้าหนี้  |   |
|-----------------|---|
| ประเภทบัตร * :  |   |
| กรุณาเลือก      | • |
| เลขประจำตัว * : |   |
|                 | Q |
| คำนำหน้า :      |   |
| กรุ้ณาเลือก     | v |
| ชื่อ * :        |   |
|                 |   |

# \*\*กรณียื่นแทนจะต้องกรอกข้อมูลเจ้าหนี้เพิ่มเติม\*\*

-ประเภทบัตร คือช่องให้เลือกว่าเป็นบัตรอะไรบัตรประชาชน พาสปอร์ต าลา

-เลขประจำตัว คือช่องให้ใส่เลขบัตรตามประเภทที่เลือกลงไป

-คำนำหน้า คือช่องให้เลือกคำนำหน้าชื่อของเจ้าหนี้

**-ชื่อ** คือช่องให้ใส่ ชื่อ-สกุลของเจ้าหนี้

| เลขที่ :         |  |  |
|------------------|--|--|
| หมู่ :           |  |  |
| หมู่บ้าน/อาคาร : |  |  |
| ଏହା :            |  |  |
| ถนน :            |  |  |

-เลขที่อยู่ คือช่องให้ระบุเลขที่อยู่อาศัยที่สามารถติดต่อได้ของเจ้าหนี้
 -หมู่ คือช่องให้ระบุหมู่ที่ของเจ้าหนี้(ถ้ามี)
 -หมู่บ้าน/อาคาร คือช่องให้ระบุชื่อหมู่บ้าน/อาคารของเจ้าหนี้(ถ้ามี)
 -ซอย คือช่องให้ระบุชื่อซอยของเจ้าหนี้(ถ้ามี)
 -ถนน คือช่องให้ระบุชื่อถนนของเจ้าหนี้(ถ้ามี)

| จังหวัด * :    |   |
|----------------|---|
| กรุ้ณาเลือก    | Ŧ |
| อำเภอ/เขต * :  |   |
| กรุณาเลือก     | Ŧ |
| ตำบล/แขวง * :  |   |
| กรุณาเลือก     | v |
| รหัสไปรษณีย์ : |   |
|                |   |

-จังหวัด คือช่องให้เลือกจังหวัดของที่อยู่ที่สามารถติดต่อได้

-อำเภอ/เขต คือช่องให้เลือกอำเภอ/เขตของที่อยู่ที่สามารถติดต่อได้

-ตำบล/แขวง คือช่องให้เลือกตำบล/แขวงของที่อยู่ที่สามารถติดต่อได้

**-รหัสไปรษณีย์** คือช่องให้ระบุรหัสไปรษณีย์ แต่ถ้าเลือกจังหวัด อำเภอ/เขต ตำบล/ แขวง ครบทั้ง 3 อันช่อง ระบบจะใส่ให้ทันที

| ไทรศัพท์ :         |  |
|--------------------|--|
| ไทรศัพท์มือถือ * : |  |
| อีเมล :            |  |

-โทรศัพท์ คือช่องให้ระบุหมายเลขโทรศัพท์บ้านของเจ้าหนี้(ถ้ามี)

-โทรศัพท์มือถือ คือช่องให้ระบุหมายเลขโทรศัพท์มือถือของเจ้าหนี้ที่สามารถติดต่อได้

**-อีเมล** คือช่องให้ระบุ E-mail ที่สามารถใช้งานได้จริงของเจ้าหนี้

| ข้อมูลเจ้าหนี้               | ข้อมูลการขอรับค่าเสียหาย | บันทึกคำทวงหนี้ |  |  |  |
|------------------------------|--------------------------|-----------------|--|--|--|
| ถัดไป 🗲                      |                          |                 |  |  |  |
| ข้อมูลผู้ยื่น (กรณีทำการแทน) |                          |                 |  |  |  |

เมื่อกรอกข้อมูลทุกอย่างเสร็จแล้วให้เลื่อนขึ้นไปหาปุ่มที่เขียนว่า "ถัดไป" เพื่อไปสู่หน้ากรอก รายละเอียดกรมธรรม์

| ข้อมูลเจ้าหนี้  | ข้อมูลการขอรับค่าเสียหาย | บันทึกคำทวงหนี้ |  |  |
|-----------------|--------------------------|-----------------|--|--|
| 🗅 เพิ่มกรมธรรม์ |                          |                 |  |  |
| < ย้อนกลับ      |                          |                 |  |  |
| ถัดไป >         |                          |                 |  |  |
|                 |                          |                 |  |  |

หลังจากที่กดปุ่ม "ถัดไปแล้ว" ระบบจะเลื่อนไปที่แถบ "ข้อมูลการขอรับค่าเสียหาย"กดปุ่ม "เพิ่มกรมธรรม์" เพื่อเพิ่มกรมธรรม์

|                       | ลบ |
|-----------------------|----|
| ประเภทกรมธรรม์ :      |    |
| กรุณาเลือก            | Ŧ  |
| เลขที่กรมธรรม์ :      |    |
|                       |    |
| วันที่เริ่มคุ้มครอง : |    |
| วันที่สิ้นสุด :       |    |
| เลขคดีดำ :            |    |
| เลขคดีแดง :           |    |
| ศาล :                 |    |
|                       |    |

หลังจากที่กดปุ่ม "เพิ่มกรมธรรม์" แล้วจะมีช่องให้ใส่รายละเอียดกรมธรรม์แสดงขึ้นมา

-ประเภทกรมธรรม์ คือช่องให้เลือกว่าเป็นกรมธรรม์ประเภทอะไร

-**เลขที่กรมธรรม์** คือช่องให้ใส่เลขกรมธรรม์เท่านั้น

-วันที่เริ่มคุ้มครอง คือช่องให้ระบุวันเริ่มต้นคุ้มครองตามกรมธรรม์

-วันที่สิ้นสุด คือช่องให้ระบุวันที่สิ้นสุดการคุ้มครองตามกรมธรรม์

**-เลขคดีดำ** คือช่องให้ใส่เลขคดีดำ(ถ้ามี)

-เลขคดีแดง คือช่องให้ใส่เลขคดีแดง(ถ้ามี)

25 of 48

| <u>ข้อมูลการเคลม</u>    |
|-------------------------|
| เลขใบรับแจ้ง :          |
|                         |
| เลขเคลม :               |
|                         |
| วันที่เกิดเหตุ :        |
|                         |
| เลขที่กรมธรรม์คู่กรณี : |
|                         |
| ผู้ได้รับบาดเจ็บ :      |
|                         |
| ทะเบียนรถคู่กรณี :      |
|                         |
| กรุณาเลือก 🗸            |

**-ศาล** คือช่องให้ใส่ว่าเป็นศาลที่ไหน(ถ้ามี)

-เลขใบรับแจ้ง คือช่องให้ระบุเลขใบรับแจ้ง(ถ้ามี)

**-เลขเคลม** คือช่องให้ระบุเลขเคลม(ถ้ามี)

-วันที่เกิดเหตุ คือช่องให้ระบุวันที่เกิดเหตุ(ถ้ามี)

-เลขที่กรมธรรม์คู่กรณี คือช่องให้ระบุเลขกรมธรรม์ของคู่กรณี(ถ้ามี)

-ผู้ได้รับบาดเจ็บ คือช่องให้ระบุชื่อของผู้ได้รับบาดเจ็บ(ถ้ามี)

-ทะเบียนรถคู่กรณี คือช่องให้ระบุเลขทะเบียนรถคู่กรณี ในช่อง
 "กรุณาเลือก"(กรอบสีชมพู) เลือกจังหวัดของเลขทะเบียนรถคู่กรณี(ถ้ามี)

| 51 | າຍກາວ         |  |
|----|---------------|--|
| 4  | รวม           |  |
|    | + เพิ่มรายการ |  |

ในส่วนนี้จะเป็นขั้นตอนการใส่ยอดเงินโดยจะมีวิธีการดังนี้

-กดปุ่ม "เพิ่มรายการ"

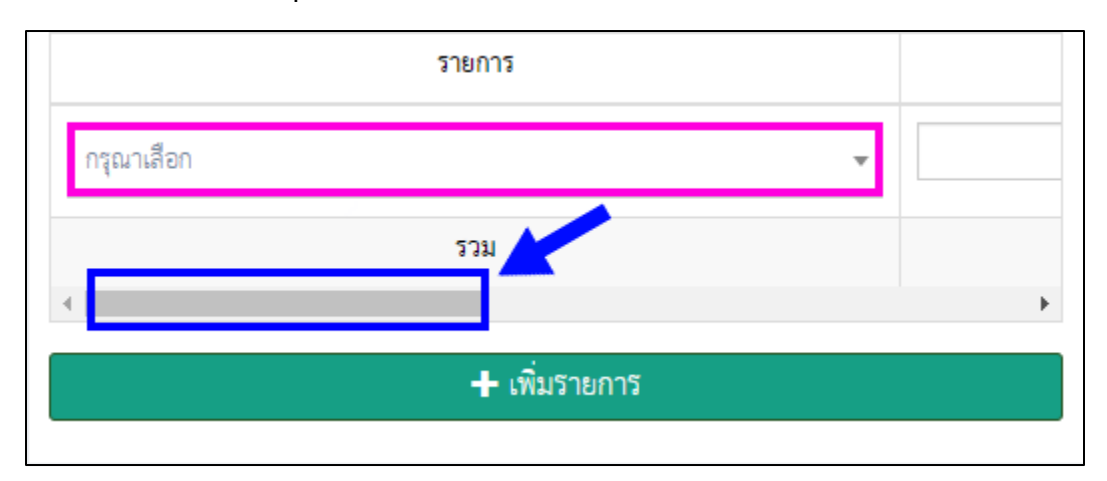

-ช่อง "กรุณาเลือก" คือช่องให้เลือกรายการที่ต้องการจะเรียกร้องว่าเป็นรายการอะไร
 เช่น สินไหม ค่าซ่อม ฯลฯ

\*\*กรณีที่ลงข้อมูลจากโทรศัพท์มือถือให้เลื่อนไปทางขวา(กรอบสีน้ำเงิน)เพื่อที่จะใส่จำนวนเงิน\*\*

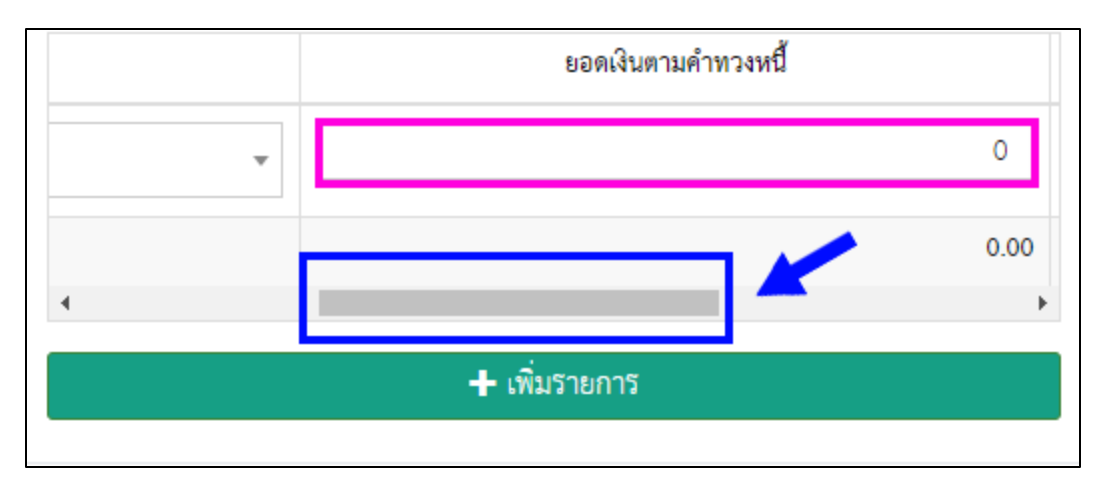

-ช่องใต้ "ยอดเงินตามคำทวงหนี้" คือช่องให้ระบุจำนวนเงินที่ต้องการเรียกร้อง \*\*กรณีที่ลงข้อมูลจากโทรศัพท์มือถือให้เลื่อนไปทางขวา(กรอบสีน้ำเงิน)เพื่อที่ลบรายการออก\*\*

|      | ยอดเงินที่พิจารณาจ่าย |    |
|------|-----------------------|----|
| 0    | 0                     | •  |
| 0.00 | 0.00                  |    |
| •    |                       | ×. |
|      | <b>+</b> เพิ่มรายการ  |    |

-เครื่องหมายลบ(กรอบสีชมพู) คือปุ่มสำหรับลบรายการที่ไม่ต้องการออก

\*\*ถ้ามีรายการที่ต้องการเรียกร้องมากกว่า 1 รายการให้กดปุ่ม "เพิ่มรายการ"\*\*

| ข้อมูลเจ้าหนี้ | ข้อมูลการขอรับค่าเสียหาย | บันทึกคำทวงหนี้ |  |  |  |
|----------------|--------------------------|-----------------|--|--|--|
|                | 🕒 เพิ่มกรมธรรม์          |                 |  |  |  |
| < ย้อนกลับ     |                          |                 |  |  |  |
| ถัดไป 🗲        |                          |                 |  |  |  |
|                |                          |                 |  |  |  |

### เมื่อกรอกรายละเอียดกรมธรรม์เสร็จแล้วให้กดปุ่ม "ถัดไป"

## หลังจากที่ท่านกดปุ่มถัดไปแล้วระบบจะพาท่านไปที่แถบ "บันทึกคำทวงหนี้"

| ข้า | อมูลเจ้าหนี้                                                                                                    | ข้อมูลการขอรับค่าเสียหาย | บันทึกคำทวงหนึ้ |  |
|-----|----------------------------------------------------------------------------------------------------|--------------------------|-----------------|--|
|     |                                                                                                    | < ย้อน                   | เกลับ           |  |
| *   | ** ท่านสามารถแนบเอกสารประกอบคำทวงหนี้ได้อีกครั้ง หลังจากบันทึกคำทวงหนี้แล้ว ที่ปุ่ม<br>ส่งเอกสารเพิ่มเติม<br>หรือทำการค้นหาคำทวงหนี้ และเลือกรายการที่ต้องการแก้ไข |                          |                 |  |
|     | 土 บันทึก                                                                                                    |                          |                 |  |
|     | 🗶 ยกเลิก                                                                                                    |                          |                 |  |

-ปุ่ม "ย้อนกลับ" คือกดเพื่อกลับไปขั้นตอนการลงรายละเอียดกรมธรรม์

- -ปุ่ม "บันทึก" คือบันทึกข้อมูลคำทวงหนี้
- -ปุ่ม "ยกเลิก" คือยกเลิกการกรอกข้อมูลคำทวงหนึ่

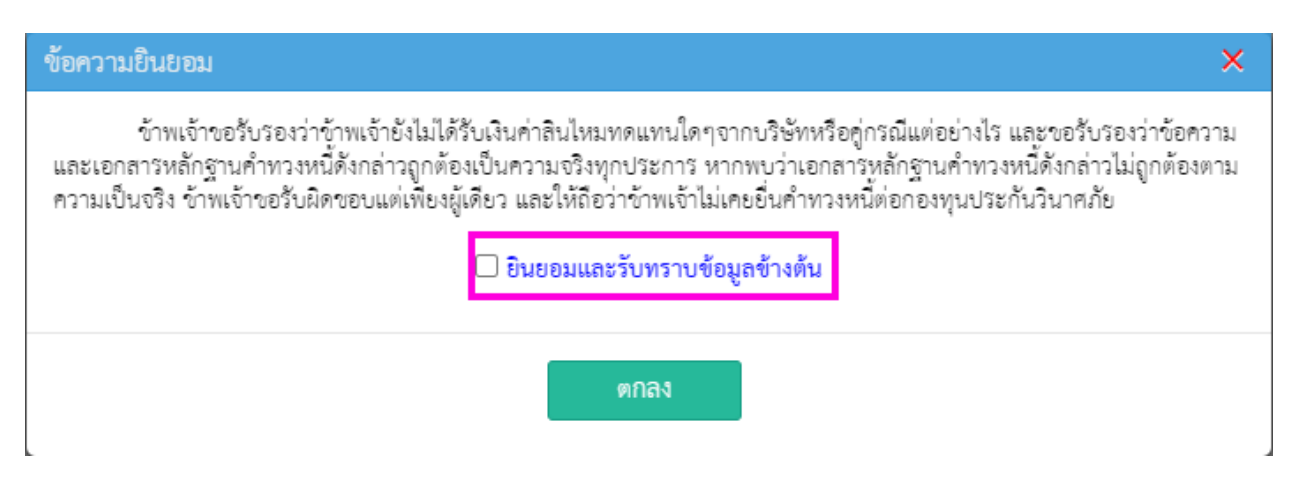

หลังจากที่กดปุ่ม "บันทึก" แล้วจะมีหน้าต่าง "ข้อความยินยอม" ขึ้นมาจากนั้นให้ติ๊กถูกที่กรอบสีชมพู และกดปุ่ม "ตกลง"

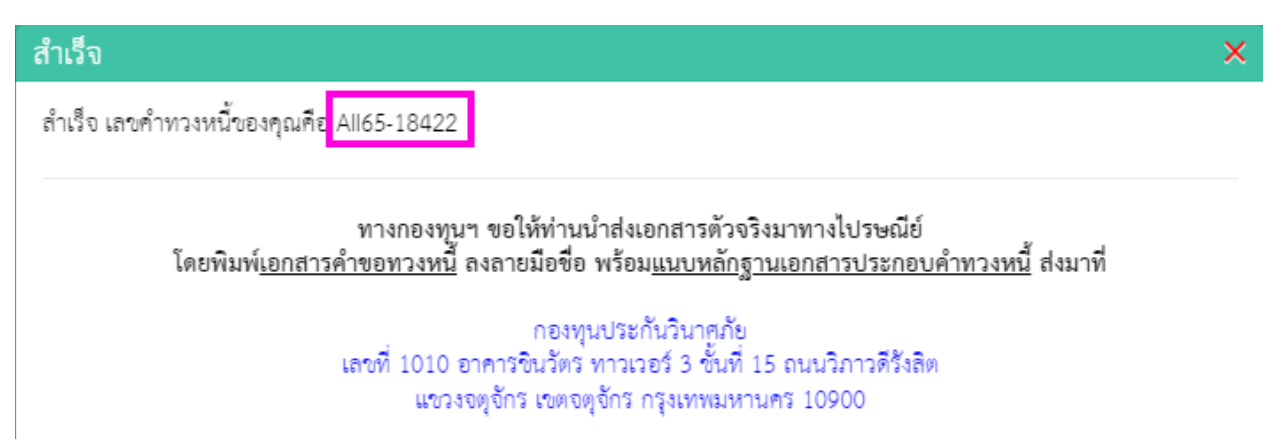

หลังจากที่กดปุ่ม "ตกลง" แล้วจะมีหน้าต่างสำเร็จแสดงขึ้นมาให้ถ่ายรูปหน้านี้ไว้เนื่องจากข้อมูลที่ กรอบสีชมพูจะเป็นเลขคำทวงหนี้ที่ระบบออกให้โดยเลขนี้จะแตกต่างกันขึ้นอยู่กับบริษัทประกันที่ท่าน ยื่นคำทวงหนี้

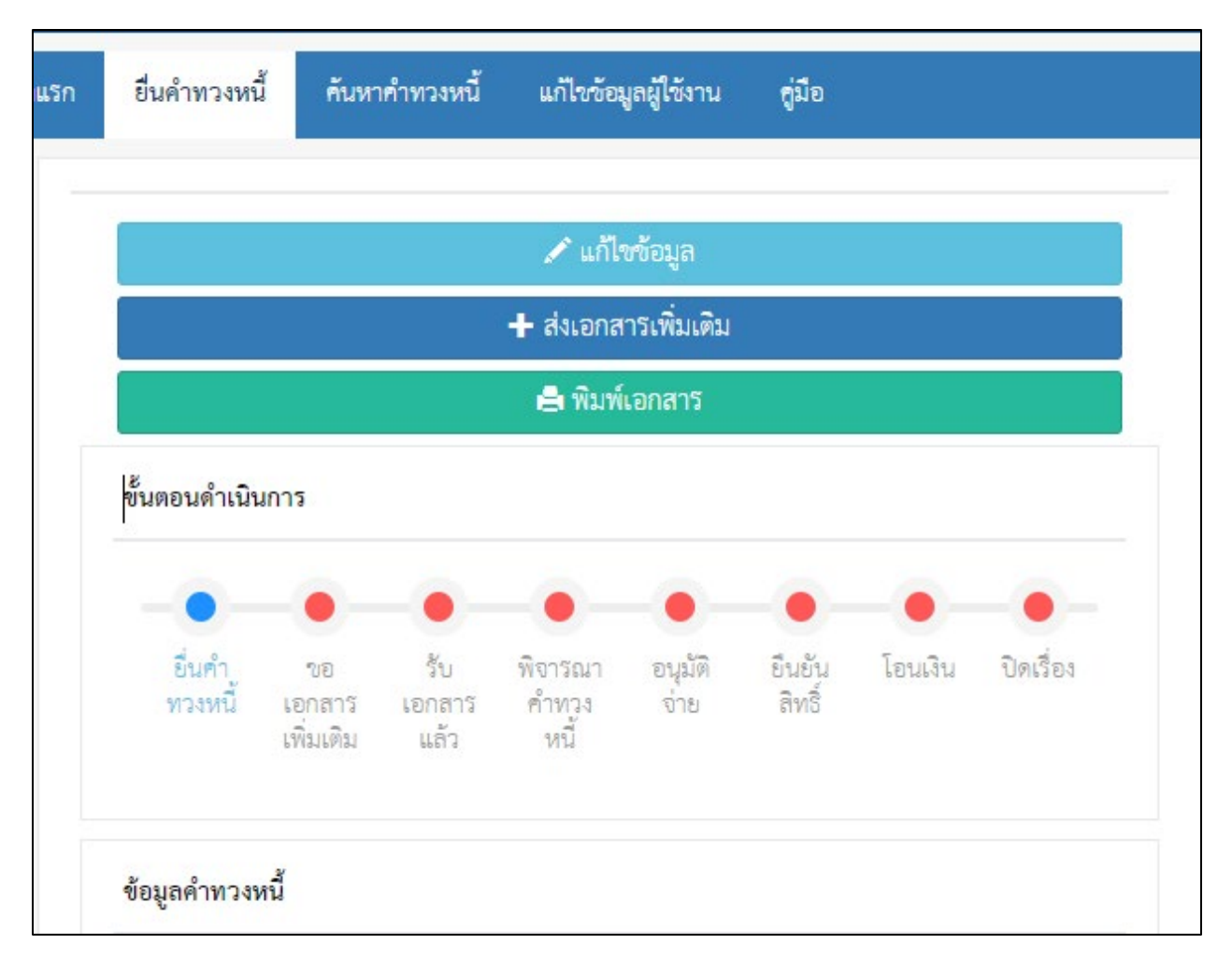

หลังจากที่ปิดหน้าต่าง "สำเร็จ" ไปแล้วระบบจะนำไปสู่หน้าต่างยื่นคำทวงหนี้และจะมีปุ่ม "พิมพ์เอกสาร" ให้กดปุ่ม "พิมพ์เอกสาร" จากนั้นระบบจะดาวน์โหลดไฟล์คำทวงหนี้ที่เป็นไฟล์ PDF ให้ท่านพิมพ์เอกสารที่ดาวน์โหลดออกมาแล้วเซ็นยินยอมตรงหน้าที่ 2 จากนั้นนำเอกสารต่างๆ ส่งมาที่ กองทุนประกันวินาศภัย เลขที่ 1010 อาคารชินวัตร ทาวเวอร์ 3 ชั้นที่ 15 ถนนวิภาวดีรังสิต แขวงจตุจักร เขตจตุจักร กรุงเทพมหานคร 10900

# 3.ค้นหาคำทวงหนี้

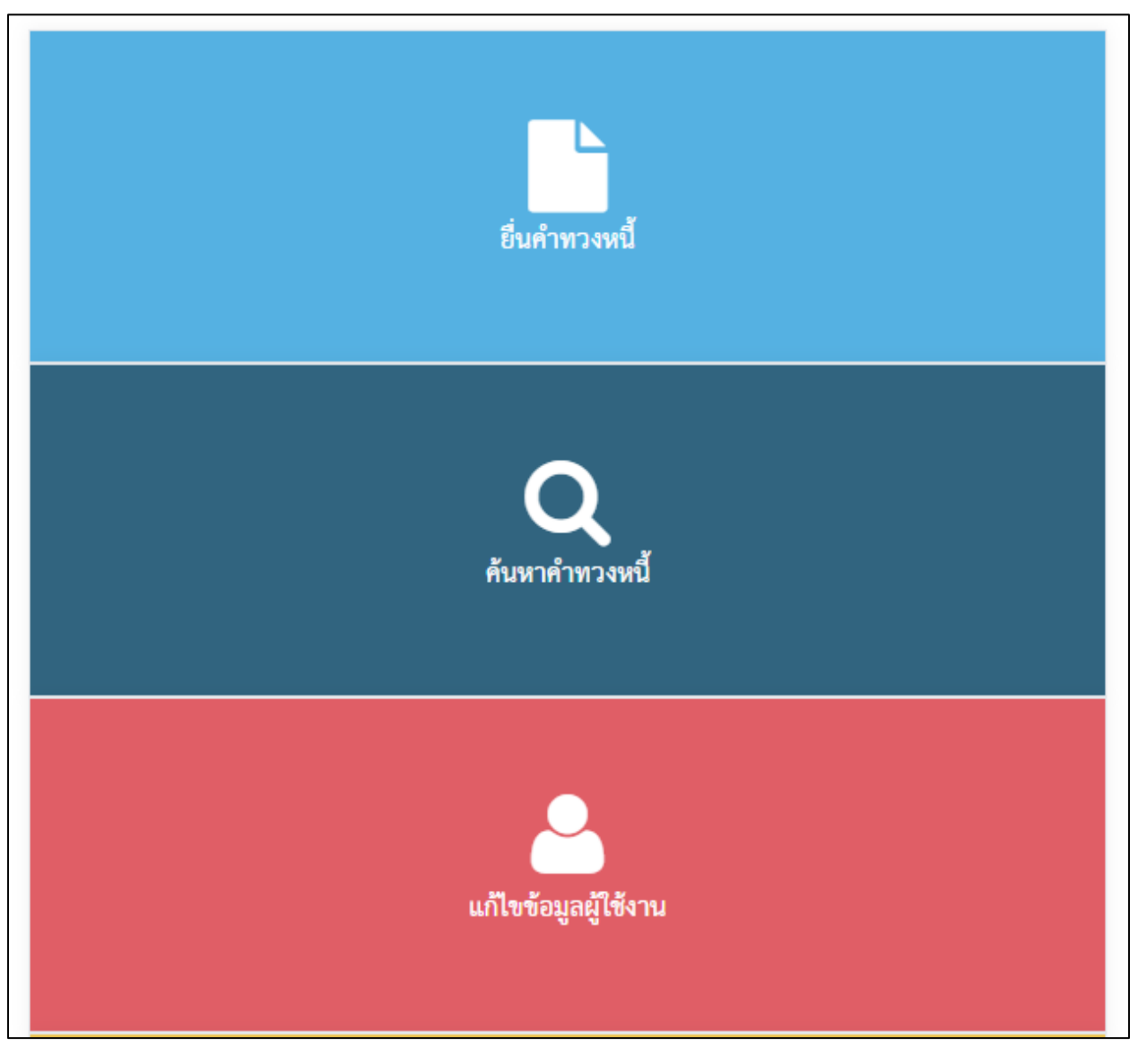

เมื่อท่านต้องการค้นหาคำทวงหนี้ให้กดปุ่ม "ค้นหาคำทวงหนี้" ระบบจะพาท่านเข้าสู่ หน้าค้นหาคำทวงหนี้

| 32 of 48 | 3 |
|----------|---|
|----------|---|

| า ยื่นคำทวงหนี้   | ค้นหาคำทวงห                                                                                                    | หนี้ แก้ไขขัง                                                                                                    | มูลผู้ใช้งาน                                                                                                    | คู่มือ                                                                              |                                                                                                    |
|-------------------|----------------------------------------------------------------------------------------------------|----------------------------------------------------------------------------------------------------|----------------------------------------------------------------------------------------------------|-------------------------------------------------------------------------------------|----------------------------------------------------------------------------------------------------|
| ลขคำขอ :          |                                                                                                    |                                                                                                    |                                                                                                    |                                                                                     |                                                                                                    |
| ชื่อบริษัท :      |                                                                                                    |                                                                                                    |                                                                                                    |                                                                                     |                                                                                                    |
|                   |                                                                                                    |                                                                                                    |                                                                                                    |                                                                                     | •                                                                                                    |
| <b>Q</b> ค้นหา    |                                                                                                    |                                                                                                    |                                                                                                    |                                                                                     |                                                                                                    |
| ข้อมูลคำขอ        |                                                                                                    |                                                                                                    |                                                                                                    |                                                                                     |                                                                                                    |
| แสดง 5 รายการ     | Export                                                                                                    |                                                                                                    |                                                                                                    |                                                                                     |                                                                                                    |
| <b>เ</b> ลขคำขอ 🔺 | บริษัท                                                                                                    | เงินที่ขอ                                                                                                    | วันที่ยื่นขอ                                                                                                    | ยอดเงินที่พิจารณา<br>จ่าย                                                           | วันที่พิจารณา 🍦                                                                                                    |
|                   |                                                                                                    |                                                                                                    | 11                                                                                                    | เพบข้อมูล                                                                           |                                                                                                    |
| 4                 |                                                                                                    |                                                                                                    |                                                                                                    |                                                                                     | ۱.                                                                                                    |
|                   | แสดง 0 ถึง 0 จาก (                                                                                                    | ) รายการ                                                                                                    |                                                                                                    |                                                                                     |                                                                                                    |
|                   |                                                                                                    | ก่อนหน่                                                                                                    | ม้า ถัดไป                                                                                                    |                                                                                     |                                                                                                    |
|                   | <ul> <li>ยื่นคำทวงหนี้</li> <li>ลขคำขอ :</li> <li>ชื่อบริษัท :</li> <li>Qค้นหา</li> <li>ข้อมูลคำขอ</li> <li>แลดง 5 รายการ</li> <li>เลขคำขอ ▲</li> </ul> | <ul> <li>ยิ่นคำทวงหนี้ ด้นหาดำทวงห</li> <li>ลขดำขอ :</li> <li>ชื่อบริษัท :</li> <li>นิดับริษัท :</li> <li>นิดับริษัท :</li> <li>นิลตง 5 รายการ Export</li> <li>แลตด้าขอ ▲ บริษัท</li> <li>งริษัท</li> </ul> | 1 ยิ่นคำทวงหนี้ ดันหาดำทวงหนี้ แก้ไขขัย<br>ลขคำขอ :<br>ชื่อบริษัท :<br>ข้อมูลคำขอ<br>แสดง 5 รายการ Export<br>เลขคำขอ ▲ บริษัท เงินที่ขอ<br>เสตดง 0 ถึง 0 จาก 0 รายการ<br>ก่อนหน่ | 1 ยิ่นคำทวงหนี้ ดันหาคำทวงหนี้ แก้ไขข้อมูลผู้ใช้งาน<br>ลขคำขอ :<br>ชื่อบริษัท :<br> | 1 ยิ่นคำทวงหนี้ ค้นหาคำทวงหนี้ แก้ไขข้อมูลผู้ใช้งาน กู่มือ<br>สงคำขอ :<br>ชื่อบริษัท :<br>2<br>ชื่อบริษัท :<br>2<br>ชื่อมูลคำขอ<br>แสดง 5 รายการ Export<br>เลขคำขอ ▲ บริษัท เงินที่ขอ วันที่ยื่นขอ⊕ ยอดเงินที่พิจารณา<br>จำย<br>ไม่ทบข้อมูล<br>< |

หลังจากระบบน้ำท่านมาสู่หน้าค้นหาคำทวงหนี้แล้วจะมีขั้นตอนการใช้งานดังนี้

**-เลขคำขอ** คือช่องให้ใส่เลขคำขอ(ถ้าทราบ)

-ชื่อบริษัท คือเลือกบริษัทที่ต้องการค้นหา

-ปุ่ม"ค้นหา" คือ ค้นหาข้อมูลจากที่กรอกในช่อง เลขคำขอ หรือบริษัท

เมื่อกดปุ่ม "ค้นหา" แล้วข้อมูลจะไปแสดงที่ช่อง "ข้อมูลคำขอ"

|               | ₩€                                                                |
|---------------|-------------------------------------------------------------------|
|               | ค้นหาสถานะคำทวงหนี้                                               |
| ชื่อบริษัท :  | บริษัท ไทยประกันภัย จำกัด (มหาชน) 🔹                               |
| เลขประจำตัว : | เลขประจำตัว / พาสปอร์ต / เลขทะเบียนการ                            |
| Capcha :      | TEPATX                                                            |
|               | เสดงสูงสุด 5 รายการ หากต้องการดูทั้งหมด กรุณาเข้าสู่ระบบ<br>ค้นหา |

หรืออีกช่องทางการค้นหาสามารถเข้าไปที่ <u>https://rps-sev.gif.or.th/Login</u>

-ชื่อบริษัท คือช่องให้เลือกว่าต้องการค้นหาคำทวงหนี้จากบริษัทอะไร

**-เลขประจำตัว** คือช่องให้ระบุเลขประจำตัวประชาชน เลขพาสปอร์ต ฯลฯ ที่ท่านได้ระบุในการ ยื่นคำทวงหนี้

### -Capcha คือช่องที่ให้นำข้อความในกรอบสีส้ม ไปใส่ที่กรอบสีชมพู

-ปุ่ม "ค้นหา" คือระบบจะไปค้นหาข้อมูลจากที่ระบุลงในช่อง ชื่อบริษัท เลขประจำตัว

|    |                                                              | ค้นหาสถาเ         | เะคำทวงเ          | เนื้          |                        |  |
|----|--------------------------------------------------------------|-------------------|-------------------|---------------|------------------------|--|
|    | ชื่อบริษัท :                                                 | บริษัท เอเชียประ  | ะกันภัย 195       | 0 จำกัด (มหา• | ชน) 🔻                  |  |
| เล | ขประจำตัว :                                                  |                   |                   |               |                        |  |
|    | Capcha :                                                     |                   | <u>3N</u>         | XEVT          | 10<br>10               |  |
|    | * จะแสดงสูงสุด 5 รายการ หากด้องการคูทั้งหมด กรุณาเข้าสู่ระบบ |                   |                   |               |                        |  |
|    | ค้นหา                                                        |                   |                   |               |                        |  |
| พบ | 3 รายการ แสดงเ                                               | แก่ 5 กำขอ เรียงต | ามคำขอแรง         | าที่ยืน       |                        |  |
|    | แสดง 5 รายการ Export                                         |                   |                   |               |                        |  |
|    | เลขคำขอ                                                      | 🔺 วันที่อื่น      | สถานะ<br>ล่าสุด   | วันที่สถานะ   | <mark>เพิ่มเติม</mark> |  |
|    | All65-18422                                                  | 19/07/2565        | ยื่นคำทวง<br>หนี้ | 20/05/2566    | -                      |  |

เมื่อกดปุ่ม"ค้นหา"ระบบจะไปค้นหาข้อมูลมาแสดงดังรูปโดยการค้นหาในรูปแบบนี้ไม่จำเป็น จะต้องเข้าสู่ระบบ แต่จะแสดงได้ไม่เกิน 5 คำขอถ้าต้องการทราบมากกว่านั้นจะต้อง เข้าสู่ระบบเพื่อ ค้นหา หากขึ้นว่า"ไม่พบข้อมูล" ให้ทำการตรวจสอบ ชื่อบริษัท เลขบัตรประชาชน และCapcha ว่า ข้อมูลที่ระบลงไปถูกต้องหรือไม่

### 4.แก้ไขข้อมูลส่วนตัว

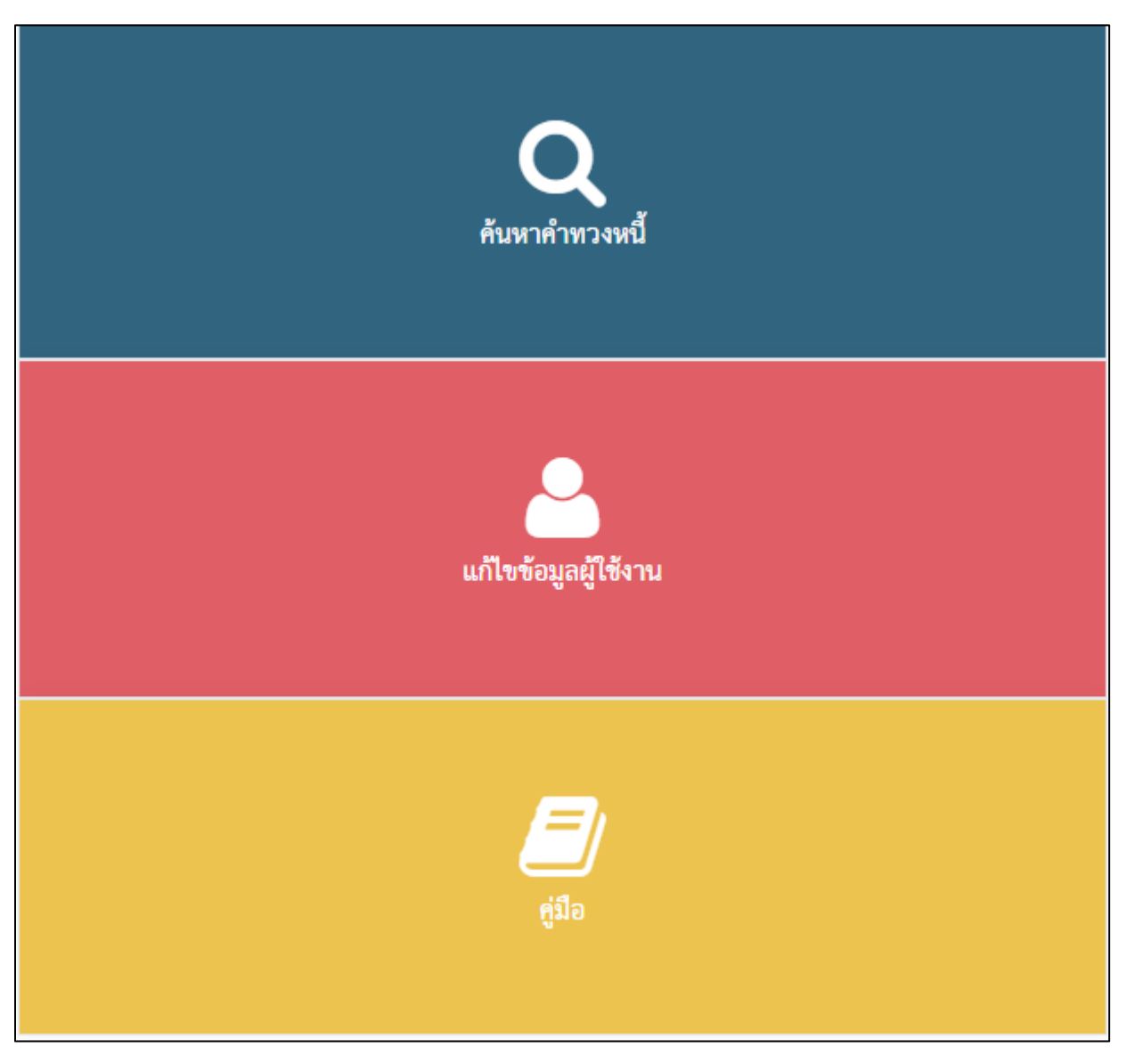

เมื่อท่านต้องการจะแก้ไขข้อมูลส่วนตัวที่ได้ลงทะเบียนไว้จะมีขั้นตอนดังนี้

-กดปุ่ม "แก้ไขข้อมูลผู้ใช้งาน"

เมื่อกดปุ่ม "แก้ไขข้อมูลผู้ใช้งาน" แล้วระบบจะเปิดหน้าต่างแก้ไขข้อมูลส่วนตัวขึ้นมา

| แรก | ยื่นคำทวงหนี้                    | ค้นหาคำทวงหนี้                                     | แก้ไขข้อมูลผู้ใช้งาน                                         | กู่มือ                                                    |
|-----|----------------------------------|----------------------------------------------------|--------------------------------------------------------------|-----------------------------------------------------------|
| ŀ   | เก้ไขข้อมูลผู้ใช้งาน             |                                                    |                                                              |                                                           |
|     | เปลี่ยนรหัสผ่านสำเ               | หรับเข้าใช้งาน                                     |                                                              |                                                           |
|     | รหัสผ่าน :                       |                                                    |                                                              |                                                           |
|     | รหัสผ่านอีกครั้ง :               |                                                    |                                                              |                                                           |
|     | 🖪 บันทึกรหัสผ่าน                 |                                                    |                                                              | ۲                                                         |
|     | * <u>ตัวอักษร</u> ะ<br>* เมื่อลื | <u>าาษาอังกฤษตัวเล็ก ต่</u><br>่มรหัสผ่าน จะส่ง UR | <u>ด้วใหญ่</u> มีตัวเลข และสัญส่<br>?L สำหรับสร้างรหัสผ่านให | ลักษณ์ ผสมกัน 8-16 ตัวอักษร<br>หม่ให้ทาง Email ที่แจ้งไว้ |

การเปลี่ยนรหัสผ่าน

-รหัสผ่าน จะมีหลักเกณฑ์ ดังนี้ ตัวอักษรภาษาอังกฤษตัวเล็ก ตัวใหญ่ มีตัวเลข และสัญลักษณ์ ผสมกัน 8-16 ตัวอักษร เช่น Test1234!

-รหัสผ่านอีกครั้ง ให้พิมพ์ข้อความเดียวกับที่พิมพ์ในช่องรหัสผ่าน

-ปุ่ม "บันทึกรหัสผ่าน" คือระบบจะบันทึกข้อมูลการเปลี่ยนรหัสผ่านตามข้อความใน ช่องรหัสผ่าน และช่องรหัสผ่านอีกครั้ง

| 37 of 4 | 8 |
|---------|---|
|---------|---|

| ประเภทบัตร * :  |   |
|-----------------|---|
| บัตรประชาชน     | - |
| เลขประจำตัว * : |   |
|                 |   |
| คำนำหน้า * :    |   |
| นาย             |   |
| ชื่อ * :        |   |
|                 |   |
|                 |   |

### ข้อมูลบุคคลแก้ไขในช่องที่ท่านต้องการที่จะแก้ไข

| <u>นโยบายคุ้มค</u> | <u>องข้อมูลส่วนบุคคลและหนังสือให้ความยินยอม</u> |  |
|--------------------|-------------------------------------------------|--|
| BotDetect CAPTCHA  | SP.NET Form Validation                          |  |
|                    |                                                 |  |
| 🛱 บันทึก           | 🗶 ยกเลิก                                        |  |
|                    | ล ยกเลก                                         |  |

เมื่อท่านแก้ไข้ข้อมูลส่วนบุคคลเสร็จสิ้นแล้ว ให้ท่านติ๊กถูกในกรอบสีชมพูจากนั้นนำ ข้อความ ในกรอบสีน้ำเงินมาใส่ที่กรอบสีเขียวจากนั้นกดปุ่ม"บันทึก"เป็นอันเสร็จสิ้นกระบวนการ 5.การยืนยันสิทธิขอรับเงิน

- 5.1 ท่านต้องเข้าระบบคุ้มครองสิทธิผ่านแอปพลิเคชัน ThalD
  - \*\*<u>หากท่านไม่เคยเข้าใช้งานผ่านช่องทางนี้มาก่อนให้ท่านกลับไปที่ข้อ 1.1</u>\*\*

|               | Contraction of the                  | surance History              |                        |
|---------------|-------------------------------------|------------------------------|------------------------|
|               |                                     |                              | * 🗨                    |
| เข้าสุ        | ระบบคุ้มครองสิทธิเจ้าหนี้ในกรณีที่เ | เริษัทประกันวินาศภัยถูกเพิกถ | อนใบอนุญาต             |
| เลขประจำตัว : | เลขประจำตัว / พาสปอร์ต / เลขทะ      | เบียนการค้า                  |                        |
| รทัสผ่าน :    | รหัสผ่าน                            |                              | ۲                      |
| Capcha :      | KYAE                                | <b>89</b> 8                  |                        |
|               |                                     | เข้าสู่ระบบ                  |                        |
|               | ลงทะเบียน                           | ลึมรหัสผ่าน                  | กู่มือ                 |
|               | The                                 | แอปพลิเคชัน ThalD            |                        |
|               | <u>คู่มีอการเข้าระบบผ่าน ThaiD</u>  |                              | <u>เกี่ยวกับ ThalD</u> |

# 5.2 หลังจากที่ท่านเข้ามาสู่หน้าหลักของระบบคุ้มครองสิทธิแล้วให้ท่านกดปุ่ม "ค้นหาคำทวงหนี้"

| ← C 🗅 https:// <b>rps-sev.gif.or.th</b>                                                                                                    |                                                                                                    |
|----------------------------------------------------------------------------------------------------|----------------------------------------------------------------------------------------------------|
| REMAINS ALLOWING GENERAL INSURANCE FRAD                                                                                                    | ×                                                                                                    |
| ช้อควรปฏิบัติ<br>1. คำทวงหนี้ที่ไม่ได้ทำการระบุรายการที่ขอรับ จะได้รับการพิจารณาไม่การข้<br>ถูกต้อง ครบถ้วนแล้ว<br>2. กรุณาอย่ายืนคำทวงหนี้ข้ำ หากต้องการนำส่งเอกสารเพิ่มเติม หรือแก้ไขข้<br>ใจ<br>3. เมื่อสถานะคำหวงหนี้ของท่านเปลี่ยนเป็น <u>"ยืนยันสิทธิ"</u> ขอให้ท่านยืนยันสิ<br>ยืนยันสิทธิ พร้อมแนบเอกสารหลักฐานให้ครบถ้วน โดยส่งเป็นจดหมายกลับม | ำระหนี้ลำข้า กรุณาตรวจสอบคำทวงหนี้ของท่าน ว่าระบุรายการเขอรับ<br>อมูลคำทวงหนี้ ให้ทำการค้นหาคำทวงหนี้ และเลือกรายการที่ตั้งงการแก้<br>ทธิฝานจดหมายที่กองทุนส่งลึงท่านโดยขอให้ท่านกรอกรายสายี่ยดในคำ<br>มายังกองทุน |
| ยนคำทาวงหนึ่                                                                                                    | Q<br>คันหาคำทวงหยี่                                                                                                    |
| แก้ไขข้อมูลผู้ไข้งาน                                                                                                    | <del>لکار</del><br>efio                                                                                                    |

# 5.3 หลังจากกดปุ่ม "ค้นหาคำทวงหนี้" แล้วระบบจะพาท่านไปสู่หน้าค้นหาคำทวงหนี้ให้ท่านระบุดังนี้

- (1).บริษัทที่ท่านได้ทำการยื่นเรื่องไว้
- (2).ระบุเลขคำทวงหนี้(ถ้าทราบ)
- (3).กดปุ่ม ค้นหา

หลังจากที่ท่านได้กดค้นหาแล้วพบคำทวงหนี้ให้คลิกที่เลขคำทวงหนี้ (4)

|                                              | ค้นหาคำทวงหนี้                | แก้ไขข้อมูลผู้ใช้งาน คู่มี          | อ                                |                           |                       |
|----------------------------------------------|-------------------------------|-------------------------------------|----------------------------------|---------------------------|-----------------------|
| เลขคำขอ :                                    |                               |                                     |                                  |                           |                       |
|                                              | (1)                           |                                     |                                  |                           |                       |
| ชื่อบริษัท :                                 |                               |                                     |                                  |                           |                       |
| 4 ตัวเลือก                                   | (2)                           |                                     |                                  |                           | ~                     |
|                                              | (3)                           | <b>Q</b> ค้นหา                      |                                  |                           |                       |
|                                              |                               |                                     |                                  |                           |                       |
| ข้อมูลคำขอ                                   |                               |                                     |                                  |                           |                       |
| ข้อมูลคำขอ<br>-                              |                               |                                     |                                  |                           | <b>[</b> ] •          |
| ข้อมูลคำขอ<br>เลขคำขอ <mark>(4</mark>        | )                             | บริษัท                              | วันที่ยื่น                       | ขอ เงินที่                | <b>⊡</b> -            |
| ข้อมูลคำขอ<br>เลขคำขอ (4<br>กปว.9999999/2566 | )<br>บริษัท เอเชียประกันภัย 1 | <b>บริษัท</b><br>1950 จำกัด (มหาชน) | วันที่ยื <sub>่</sub><br>21/06/2 | <b>ขอ เงินที่</b><br>1566 | <b>℃</b> •<br>10.00 • |

## 5.4 ระบบจะพาท่านไปที่หน้าข้อมูลคำทวงหนี้ จากนั้นให้ท่านสังเกตที่ด้านบนหน้าจอจะพบปุ่ม "ยืนยันสิทธิ" ให้ท่านคลิกที่ปุ่มนั้นเพื่อทำการยืนยันสิทธิ

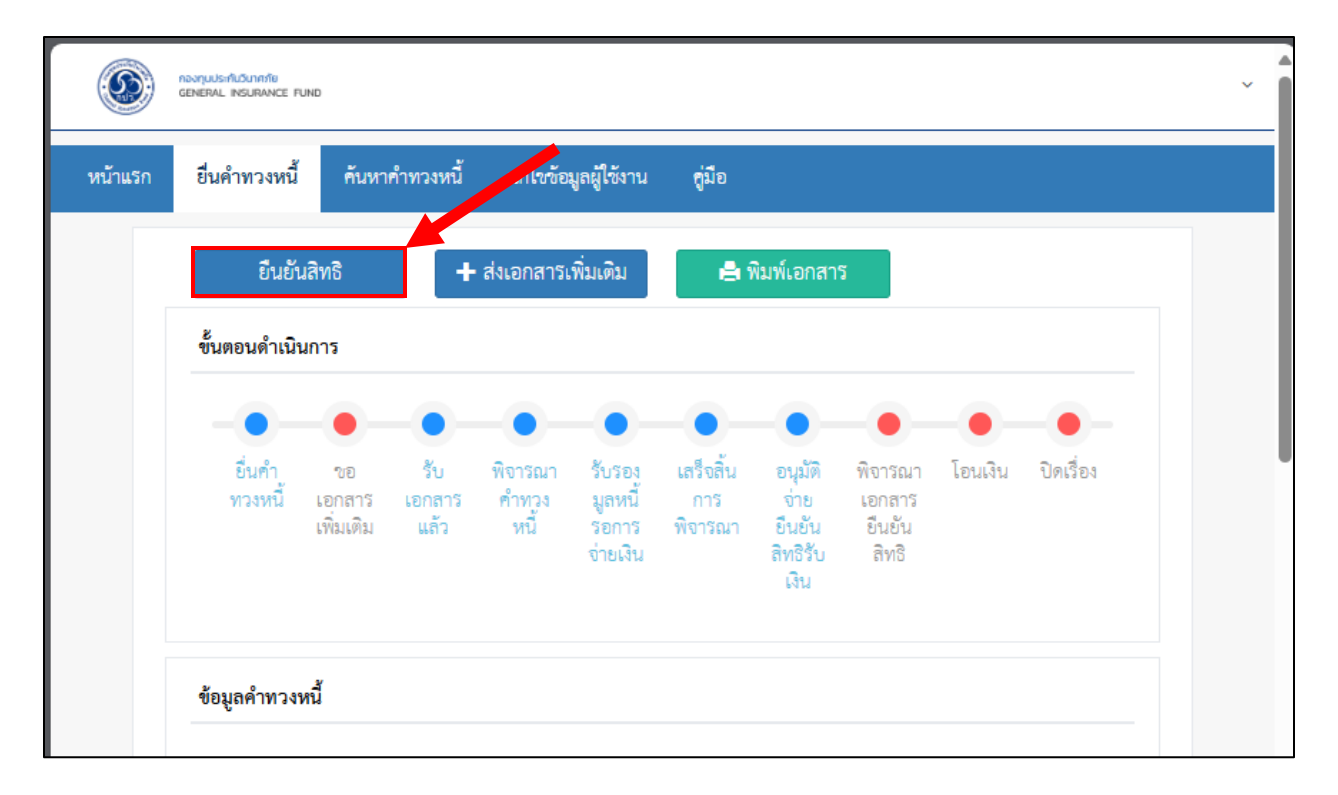

5.5 หลังจากที่ท่านได้กดปุ่ม "ยืนยันสิทธิ" เรียบร้อยแล้วระบบจะพาท่านไปสู่หน้ายืนยันสิทธิซึ่งที่หน้า นี้จะมี pop-up แจ้งเตือนเรื่องข้อกำหนดในการยืนยันสิทธิและเอกสารหลักฐานที่ใช้ในการประกอบการยืนยัน สิทธิ ถ้าท่านต้องการปิด pop-up ให้ท่านคลิกที่เครื่องหมายกากบาท

| 0       | novnjuusirfluciunnäte<br>General Insurance Fund                               |                                                                                                    | ทดสอบ ทดสอบสอบ 🗸 |
|---------|-------------------------------------------------------------------------------|----------------------------------------------------------------------------------------------------|------------------|
| หม้าแรก | ยื่นคำ<br>ข้อมูลยื<br>1. ผู้ที่จะ<br>ได้<br><b>+ ส</b><br>ข้อมูล <u>ตรวจส</u> | <b>เดในการยืนยันสิทธิ</b><br>ยืนยันสิทธิได้จะต้องเป็นตัวเจ้าหนี้เองเท่านั้น ผู้ยื่นแทนไม่สามารถดำเนินการ<br>ยุไม่ถึง 20 ปี บริบูรณ์ ไม่สามารถยืนยันสิทธิได้<br>เอบ ช่องทางการยืนยันสิทธ <b>ิ Q</b>                                                                                                    | ×                |
|         | เอกสารห<br>เลขที่ ๋๋ ถ้า<br>ว้า<br>บ <b>่</b><br>เ<br>บัเ<br>แล               | <b>ลักฐานใช้ประกอบการยืนยันสิทธิ</b><br>ท่านเลือกขอรับเงินผ่านข่องทาง PromptPay(พร้อมเพย์) ไม่จำเป็นต้อง<br>เบเอกลารใดๆ สามารถกดบันทึกได้เลย<br>ท่านเลือกขอรับเงินผ่านบัญชีธนาคาร ท่านต้องแนบเอกสารรูปถ่ายหน้าสมุด<br>มูชีธนาคาร หรือสำเนาสมุดบัญชีธนาคารด้วย ไม่ต้องแนบเอกสารยืนยันสิทธิ<br>เะสำเนาบัตรประชาชน | •                |
|         | ผู้ยี <sup>้.</sup><br>อีน                                                    |                                                                                                    |                  |

5.6 หลังจากที่ท่านได้ทำการปิด pop-up เงื่อนไขการใช้งานแล้วให้ท่านเลื่อนลงมาด้านล่างหาหัวข้อ "ข้อมูลยืนยันสิทธิเจ้าหนี้" จากนั้นที่หัวข้อ "ที่อยู่ที่สามารถติดต่อได้" ให้ท่านตรวจสอบความถูกต้องของ ข้อมูลก่อน

| <u> </u>         |               |   |               |             |
|------------------|---------------|---|---------------|-------------|
| เลขประจำตัว :    |               |   | ประเภทบัตร :  | บัตรประชาชน |
| คำนำหน้า * :     | นาย           | • | ชื่อ * :      |             |
| นามสกุล * :      |               |   |               |             |
| วันเกิด * :      |               |   |               |             |
| เพศ * :          | 🖲 ซาย 🔿 หญิง  |   |               |             |
| เลขที่ * :       |               |   | หมู่ :        |             |
| หมู่บ้าน/อาคาร : |               |   |               |             |
| ଏହା :            |               |   | ถนน :         |             |
| จังหวัด * :      | กรุงเทพมหานคร | • | อำเภอ/เขต * : | คลองสาน 👻   |
| ตำบล/แขวง * :    | คลองต้นไทร    | • |               |             |
| รหัสไปรษณีย์ :   | 10600         |   | โทรศัพท์ :    |             |
| โทรศัพท์มือถือ   |               |   | อีเมล :       |             |

### 5.7 เมื่อท่านตรวจสอบข้อมูลในส่วนของที่อยู่ที่สามารถติดต่อได้เรียบร้อยแล้วให้ท่านเลื่อนลงมา ด้านล่าง

### 5.7.1 หากท่านมีความประสงค์ขอรับเงินตามที่กองทุนฯ พิจารณาให้ดำเนินการดังนี้

- (1) ติ๊กที่ช่องขอรับเงินที่ได้จากการพิจารณา
- (2) เลือกช่องทางการโอนเงิน

### (2.1) กรณีเลือก พร้อมเพย์ต้องใช้เป็นเลขบัตรประชาชน 13 หลักเท่านั้นไม่สามารถ ใช้เป็นเบอร์โทรศัพท์มือถือได้

(2.1.1) ระบุเลขบัตรประชาชน ซึ่งระบบจะนำเลขบัตรประชาชนของเจ้าหนี้มาตั้งต้นให้

| โทรศัพท์มือถือ<br>(SMS แจ้งการโอนเงิน) |                                                                        |                               | อีเมล :                  | atoziimo@gmail.com |  |
|----------------------------------------|------------------------------------------------------------------------|-------------------------------|--------------------------|--------------------|--|
| :                                      |                                                                        |                               |                          |                    |  |
| วันที่ยืนยันสิทธิ * :<br>(1)           | 29/05/2567 14:11:2                                                     | 5                             |                          |                    |  |
| (1)<br>ความประสงค์ * : (<br>(2)        | 🔾 ขอรับเงินที่ได้จากการพิจ                                             | ารณา จำนวน 5,892.57 บ         | ทา                       |                    |  |
| ช่องทางการโอน (<br>เงิน * :<br>(       | <ul> <li>บัญชีธนาคาร</li> <li>พร้อมเพย์ * ผู้มีสิทธิ์ต้องผู</li> </ul> | )<br>กกับบัตรประชาขนกับบัญชี8 | านาคารไว้แล้ว            |                    |  |
| (2.1.1)<br>เลขบัตรประชาชน<br>* :       |                                                                        |                               | (2.1.2)<br>ชื่อบัญชี * : |                    |  |
| โอนเข้าบัญชี<br>รบาดาร * -             | กรุณาเลือก                                                             | •                             | สาขา * :                 |                    |  |
| ประเภทบัญชี * :                        | กรุณาเลือก                                                             | Ŧ                             |                          |                    |  |

(2.1.2) ระบุชื่อบัญชี คือชื่อของเจ้าหนี้

# (2.2) กรณีเลือก ขอรับเงินผ่านบัญชีธนาคารให้ท่านระบุข้อมูลดังนี้

- (2.2.1) เลขที่บัญชีธนาคาร
- (2.2.2) ชื่อบัญชีธนาคาร
- (2.2.3) โอนเข้าบัญชีธนาคาร
- (2.2.4) สาขา
- (2.2.5) ประเภทบัญชี

| โทรศัพท์มือถือ<br>(SMS แจ้งการโอนเงิน)<br>:                               |                                                                                             |                                                             | อีเมล :                  | atoziimo@gmail.com |   |
|---------------------------------------------------------------------------|---------------------------------------------------------------------------------------------|-------------------------------------------------------------|--------------------------|--------------------|---|
| วันที่ยืนยันสิทธิ * :<br>ความประสงค์ * : (<br>ช่องทางการโอน (<br>เงิน * : | 29/05/2567 14:11:2<br>ขอรับเงินที่ได้จากการพิ<br>บัญชีธนาคาร<br>พร้อมเพย์ * ผู้มีอิษริ์ต้อง | 25<br>จารณา จำนวน 5,892.57 บ<br>เยกกับนัตรีประชาชนกับนักเขี | าท                       |                    |   |
| (2.2.1)<br>เลขที่บัญชีธนาคาร                                              | U                                                                                           | J                                                           | (2.2.2)<br>ชื่อบัญชี * : |                    | ] |
| * :<br>(2.2.3)<br>โอนเข้าบัญชี<br>ธนาคาร * :                              | กรุณาเลือก                                                                                  | •                                                           | (2.2.4)<br>สาขา * :      |                    | ] |
| (2.2.5<br>ประเภทบัญชี * :                                                 | กรุณาเลือก                                                                                  |                                                             |                          |                    |   |

### (3) แนบเอกสารที่เกี่ยวข้อง

### (3.1) กรณีเลือกขอรับเงินผ่านบัญชีธนาคาร ท่านต้องแนบสำเนาหน้าสมุดบัญชีเงิน ฝากธนาคาร

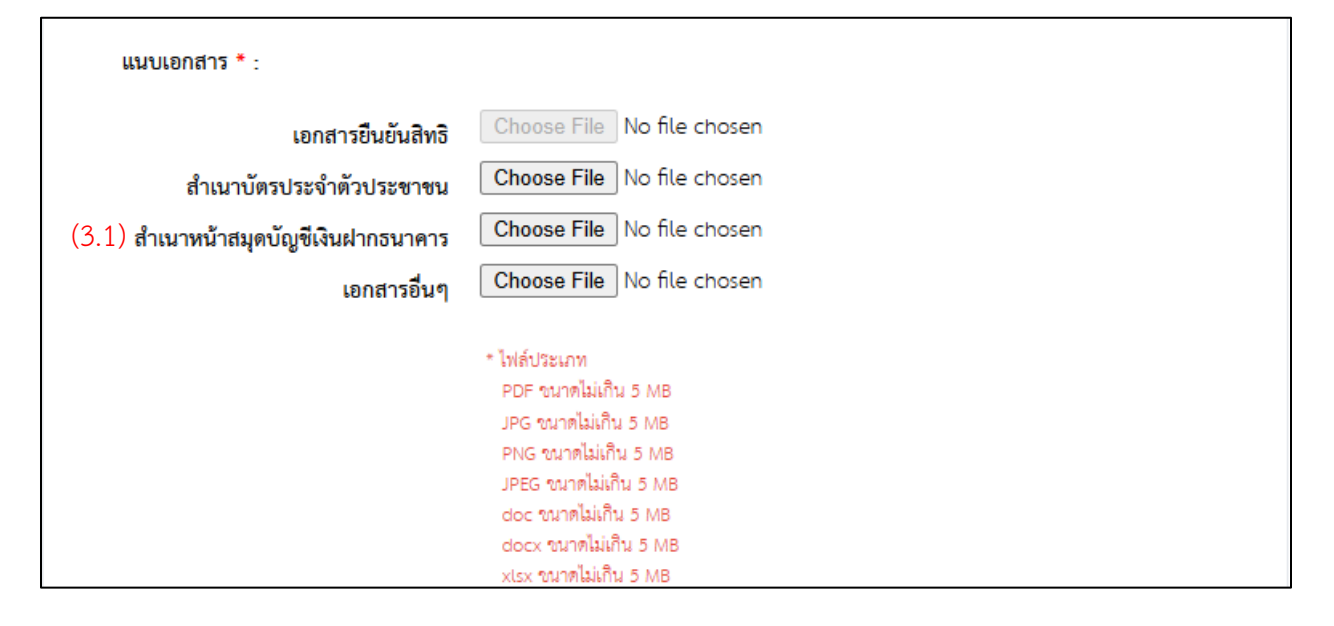

### 5.7.2 หากท่านมีความประสงค์ที่จะไม่ขอรับเงินสามารถดำเนินการได้ดังนี้

5.7.2.1 ให้ท่านเลื่อนลงมาด้านล่างหาหัวข้อ ไม่ประสงค์ขอรับเงินที่ได้จากการ พิจารณา

# 5.7.2.2 ให้ท่านระบถเหตุผลที่ช่อง เนื่องจาก

5.7.2.3 หากท่านมีเอกสารแนบ

| เนื่องจาก * : |                                                                                               |
|---------------|-----------------------------------------------------------------------------------------------|
|               |                                                                                               |
|               | <b>แนบเอกสาร (ถ้ามี)</b> Choose File No file chosen                                           |
|               | * ไฟล์ประเภท<br>PDF ขนาดไม่เกิน 5 MB<br>JPG ขนาดไม่เกิน 5 MB<br>PNG ขนาดไม่เกิน 5 MB          |
|               | Programmaaning 5 MB<br>JPEG ขนาดไม่เกิน 5 MB<br>doc ขนาดไม่เกิน 5 MB<br>docx ขนาดไม่เกิน 5 MB |

# 5.7.3 เมื่อท่านกรอกข้อมูลครบถ้วนแล้วให้ท่านติ๊กถูกที่ช่อง "ข้อความยินยอมข้อมูลส่วน บุคคล การณีข้อมูลธนาคาร" และกดปุ่ม บันทึก เพื่อข้อมูลการยืนยันสิทธิ

|   | ✓*ข้อความยินยอมข้อมูลส่วนบุคคล กรณีข้อมูลธนาคาร |          |
|---|-------------------------------------------------|----------|
| l | 土 บันทึก                                        | 🗶 ยกเลิก |

# 5.7.4 เมื่อท่านกดบันทึกแล้วระบบแจ้งขึ้นว่า "สำเร็จ" หมายความว่าท่านได้ทำการราย

#### สำเร็จแล้ว

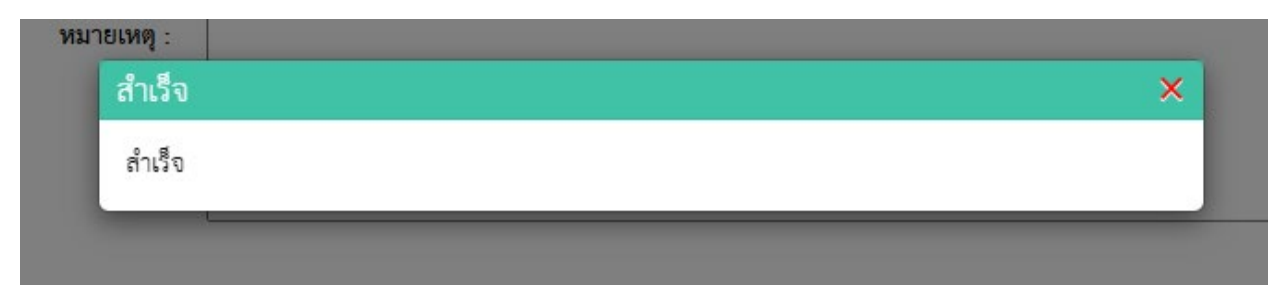